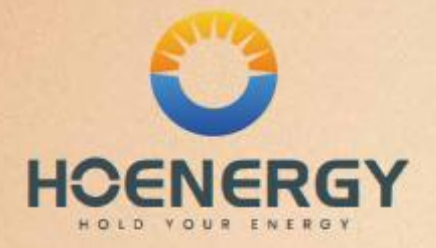

# Hybrid-Wechselrichter Benutzerhandbuch

iINV-HB3-8.0/10.0/12.0KH

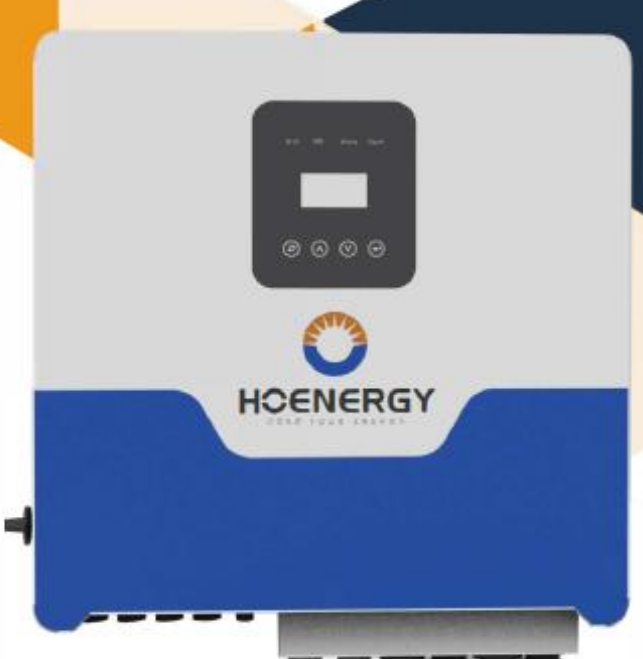

DE

### Erklärung zum Urheberrecht

Das Urheberrecht dieses Handbuchs liegt bei Shanghai Hoenergy Power Technology Co., Ltd. Unternehmen und Einzelpersonen dürfen dieses Handbuch nicht plagiieren, teilweise oder vollständig kopieren (einschließlich Software usw.) und in irgendeiner Form oder mit irgendwelchen Mitteln reproduzieren oder verbreiten. Alle Rechte vorbehalten. Shanghai Hoenergy Power Technology Co. Ltd. behält sich das Recht auf endgültige Auslegung vor.

# Inhalt

| 1. | Hinweise zu diesem Handbuch                                | 1    |
|----|------------------------------------------------------------|------|
|    | 1.1 Gültigkeitsbereich                                     | 1    |
|    | 1.2 Zielgruppe                                             | 1    |
|    | 1.3 Verwendete Symbole                                     | 1    |
| 2. | Sicherheit                                                 | 2    |
|    | 2.1 Wichtige Sicherheitshinweise                           | 2    |
|    | 2.2 Symbolerklärungen                                      | 6    |
|    | 2.3 CE-Richtlinien                                         | 7    |
| 3. | Einführung                                                 | 8    |
|    | 3.1 Grundlegende Merkmale                                  | 8    |
|    | 3.2 Betriebsarten                                          | 10   |
|    | 3.3 Abmessungen                                            | 11   |
|    | 3.4 Klemmen des Hybrid-Wechselrichters                     | . 12 |
| 4. | Technische Daten                                           | 14   |
| 5. | Installation                                               | 17   |
|    | 5.1 Prüfung auf physische Schäden                          | 17   |
|    | 5.2 Packliste                                              | 17   |
|    | 5.3 Montage                                                | . 18 |
| 6. | Elektrischer Anschluss                                     | 21   |
|    | 6.1 PV-Anschluss                                           | . 21 |
|    | 6.2 Netzanschluss                                          | . 23 |
|    | 6.3 EPS-Anschluss (nur für die Versionen I und E)          | . 25 |
|    | 6.4 Batterieanschluss                                      | . 29 |
|    | 6.5 CT-Anschluss und Phaseninstruktion                     | . 31 |
|    | 6.6 DRM-Verbindung (Funktion vorübergehend zurückgehalten) | 33   |
|    | 6.7 WIFI-Verbindung (optional)                             | 34   |
|    | 6.8 GPRS-Verbindung (optional)                             | 35   |
|    | 6.9 Wechselrichter Manipulation                            | . 36 |
| 7. | Einstellung                                                | . 37 |
|    | 7.1 Bedienfeld                                             | 37   |
|    | 7.2 Erläuterungen zu LED-Anzeigen                          | 38   |
|    | 7.3 Anleitungen zur Verwendung der drei Modi               | 39   |
| 8. | Bedienung des LCD-Displays                                 | 41   |
|    | 8.1 LCD-Oberfläche                                         | 41   |
|    | 8.2 Einstellung                                            | 45   |
|    | 8.3 ANFRAGEN                                               | 55   |
|    | 8.4 STATISTIK                                              | 57   |
| 9. | Bedienung der Überwachungs-APP                             | 58   |
| 9. | Fehlerdiagnose und Lösungen                                | 62   |
|    |                                                            |      |

# 1. Hinweise zu diesem Handbuch

## 1.1 Gültigkeitsbereich

Dieses Handbuch ist ein wesentlicher Bestandteil der Hybrid-Wechselrichter der Serie iINV-HB3-8.0/10.0/12.0KH. Es beschreibt die Montage, Installation, Inbetriebnahme, Wartung und Störungen der Produkte. Bitte lesen Sie es vor der Inbetriebnahme sorgfältig durch.

| iINV-HB3-8.0KH | iINV-HB3-10.0KH | iINV-HB3-12.0KH |
|----------------|-----------------|-----------------|
|----------------|-----------------|-----------------|

Namensregeln, zum Beispiel: iINV-HB3-8.0KH

"HB3" bedeutet "Hybrid-Dreiphasen",

"8.0K, 10.0K" bedeutet "Ausgangsleistung 8kW oder 10kW".

"H" bedeutet über "Hochvolt-Batterie".

"3" bedeutet "Ausgang dreiphasig".

Halten Sie dieses Handbuch jederzeit erreichbar.

### **1.2 Zielgruppe**

Dieses Handbuch ist für qualifizierte Elektriker bestimmt. Die in diesem Handbuch beschriebenen Aufgaben können nur von qualifizierten Elektrikern durchgeführt werden.

### **1.3 Verwendete Symbole**

Folgenden Arten von Sicherheitshinweisen und allgemeinen Informationen werden in diesem Dokument wie unten beschrieben aufgeführt:

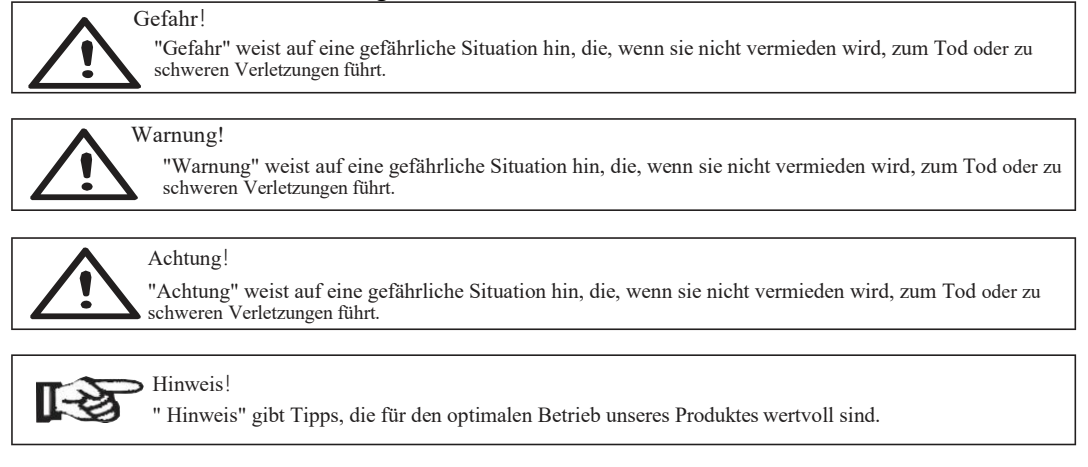

# 2. Sicherheit

### 2.1 Wichtige Sicherheitshinweise

Gefahr!

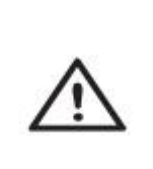

Lebensgefahr durch hohe Spannungen im Wechselrichter ! Alle Arbeiten müssen von einer Elektrofachkraft durchgeführt werden. Das Gerät darf nicht von Kindern oder Personen mit eingeschränkten physischen, sensorischen oder geistigen Fähigkeiten oder mit einem Mangel an Erfahrung und

Wissen benutzt werden, es sei denn, sie wurden beaufsichtigt oder unterwiesen werden.

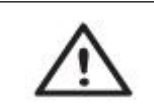

Achtung! Gefahr von Verbrennungen durch heiße Gehäuseteile! Während des Betriebs können die Oberseite des Gehäuses und der Gehäusekörper heiß werden. Berühren Sie während des Betriebs nur die Unterseite des Gehäuses.

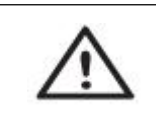

Achtung! Mögliche Gesundheitsschäden durch die Strahlung! Halten Sie sich jederzeit nicht näher als 20cm vom Wechselrichter entfernt auf.

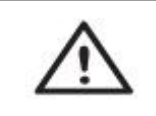

Achtung! Mögliche Gesundheitsschäden durch die Strahlung! Halten Sie sich jederzeit nicht näher als 20cm vom Wechselrichter entfernt auf.

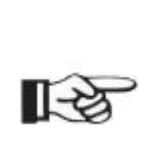

Hinweis! Erdung der PV-Anlage.

Halten Sie die örtlichen Vorschriften zur Erdung der PV-Module und der PV-Anlage ein. Es wird empfohlen, den Rahmen und andere elektrisch leitende Flächen so anzuschließen, dass eine kontinuierliche Ableitung und Erdung gewährleistet ist, um einen optimalen Schutz von Anlage und Personen zu gewährleisten.

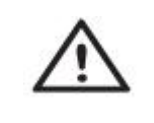

Warnung!

Stellen Sie sicher, dass die DC-Eingangsspannung ≤ max. DC-Spannung. Überspannung kann zu dauerhaften Schäden am Wechselrichter oder anderen Verlusten führen, die nicht von der Garantie abgedeckt werden!

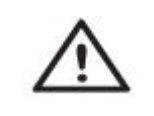

Warnung!

Autorisiertes Servicepersonal muss den AC- und DC-Strom vom Wechselrichter abtrennen, bevor es Wartungs- oder Reinigungsarbeiten durchführt oder an Schaltkreisen arbeitet, die mit dem Wechselrichter verbunden sind.

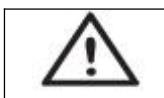

#### Warnung!

Arbeiten Sie nicht am Wechselrichter, wenn das Gerät in Betrieb ist.

### Sicherheit

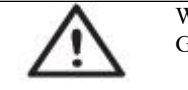

Warnung! Gefahr eines elektrischen Schlages!

- Bitte lesen Sie diesen Abschnitt vor Gebrauch sorgfältig durch, um eine korrekte und sichere Anwendung zu gewährleisten. Bitte bewahren Sie das Handbuch sorgfältig auf.
- Es wird empfohlen, das Zubehör nur zusammen mit dem Wechselrichter auszuliefern, andernfalls besteht die Gefahr eines Brandes, eines Stromschlages oder von Personenschäden.
- Vergewissern Sie sich, dass die vorhandene Verkabelung in gutem Zustand ist und dass die Kabel nicht unterdimensioniert sind.
- Demontieren Sie keine Teile des Wechselrichters, die nicht in der Installationsanleitung aufgeführt sind. Er enthält keine vom Benutzer zu wartenden Teile. Erklärungen zur Inanspruchnahme von Serviceleistungen finden Sie unter "Garantie". Wenn Sie versuchen, den Wechselrichter selbst zu reparieren, besteht die Gefahr des Stromschlags oder Brands, und Ihre Garantie erlischt.
- Von brennbaren und explosiven Materialien fernhalten, um Brandkatastrophen zu vermeiden.
- Der Installationsort sollte nicht in der Nähe von feuchten oder korrosiven Substanzen liegen.
- Autorisiertes Servicepersonal muss bei der Installation oder bei Arbeiten an diesem Gerät isolierte Werkzeuge verwenden.
- Die PV-Module müssen der IEC 61730 Klasse A entsprechen.
- Berühren Sie weder den Plus- noch den Minuspol der PV-Anschlussvorrichtung. Es ist strengstens verboten, beide Pole gleichzeitig zu berühren.
- Das Gerät enthält Kondensatoren, die nach dem Trennen der Netz-, Batterie- und PV-Anlage auf eine potenziell tödliche Spannung geladen bleiben.
- Nach dem Trennen von der Stromversorgung liegt noch bis zu 5 Minuten lang eine gefährliche Spannung an.
- ACHTUNG Gefahr des Stromschlags durch die im Kondensator gespeicherte Energie. Niemals an den Wechselrichter-Steckern, den Netz-, Batterie- oder PV-Kabeln oder der PV-Anlage arbeiten, wenn die Stromversorgung eingeschaltet ist. Nach dem Ausschalten von PV, Batterie und Netz immer 5 Minuten warten, die Kondensatoren im Zwischenkreis entladen lassen, bevor der DC-, Batterie- und Netzstecker gezogen werden.
- Wenn Sie auf den internen Schaltkreis des Wechselrichters zugreifen, müssen Sie unbedingt 5 Minuten warten, bevor Sie daran arbeiten oder die Elektrolyt-Kondensatoren im Gerät ausbauen. Öffnen Sie das Gerät vorher nicht, da die Kondensatoren ausreichend Zeit zum Entladen benötigen!
- Messen Sie die Spannung zwischen den Klemmen UDC+ und UDC- mit einem Multimeter (Impedanz mindestens 1Mohm), um sicherzustellen, dass das Gerät entladen ist, bevor Sie mit den Arbeiten im Inneren des Geräts beginnen (35VDC).

Überspannungsschutzgeräte (SPDs) für PV-Anlagen

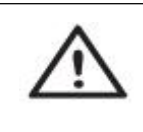

Warnung!

Bei der Installation der PV-Anlage sollte ein Überspannungsschutz mit Überspannungsableitern vorgesehen werden.

Der netzgekoppelte Wechselrichter ist sowohl auf der PV-Eingangsseite als auch auf der Netzseite nicht mit SPDs ausgestattet.

#### Sicherheit

- Blitze können Schäden entweder durch einen direkten Einschlag oder durch Überspannungen aufgrund eines nahen Einschlags verursachen.
- Induzierte Überspannungen sind die wahrscheinlichste Ursache für Blitzschäden in den meisten Anlagen, insbesondere in ländlichen Gebieten, in denen die Stromversorgung normalerweise über lange Freileitungen erfolgt. Überspannungen können sowohl in der Leitung der PV-Anlage als auch in den AC-Kabeln, die zum Gebäude führen, sein.
- Fachleute für Blitzschutz sollten bei der Endanwendung konsultiert werden.
- Mit einem geeigneten äußeren Blitzschutz kann die Wirkung eines direkten Blitzeinschlags in ein Gebäude kontrolliert gemildert und der Blitzstrom in die Erde abgeleitet werden.
- Die Installation von SPDs zum Schutz des Wechselrichters vor mechanischer Beschädigung und übermäßiger Beanspruchung beinhaltet einen Überspannungs-ableiter im Falle eines Gebäudes mit äußerem Blitzschutzsystem (LPS), wenn der Trennungsabstand eingehalten wird.
- Zum Schutz des DC-Systems sollten Überspannungsschutzgeräte (SPD Typ 2) am Wechselrichter-Ende der DC-Verkabelung und am Array zwischen Wechselrichter und PV-Anlage angebracht werden. Wenn der Spannungsschutzpegel (VP) der Überspannungsableiter größer als 1100V ist, ist ein zusätzliches SPD Typ 3 zum Überspannungsschutz für elektrische Geräte erforderlich.
- Zum Schutz des AC-Netzes sollten Überspannungsschutzgeräte (SPD Typ 2) am Haupteingangspunkt der AC-Versorgung (an der Verbraucher-Trennstelle) zwischen dem Wechselrichter und dem Zähler/Verteilernetz installiert werden; SPD (Prüfimpuls D1) für Signaleinschaltung gemäß EN 61632-1.
- Alle DC-Kabel sollten so verlegt werden, dass sie so kurz wie möglich sind. Plus- und Minuskabel des Strings oder der DC-Hauptversorgung sollten gebündelt werden. Vermeiden Sie die Bildung von Schleifen im System.
- Funkenstrecken sind nicht für den Einsatz in DC-Stromkreisen geeignet, da sie erst dann aufhören zu leiten, wenn die Spannung an ihren Anschlüssen typischerweise mehr als 30V beträgt.

Anti-Islanding-Effekt (Schutz vor Inselbildung)

• Der Inselbildungs-Effekt ist ein spezielles Phänomen, bei dem netzgekoppelte PV-Anlagen auch dann noch Strom in das nahegelegene Netz einspeisen, wenn es zu einem Spannungsverlust im Stromnetz kommt. Dies ist gefährlich für das Wartungspersonal und die Öffentlichkeit. Die hybriden Serienwechselrichter von Hoenergy bieten eine aktive Frequenzdrift (AFD), um den Inselbildungs-Effekt zu verhindern.

PE-Anschluss und Leckstrom

Die Endanwendung muss den Schutzleiter durch eine Fehlerstrom-Schutzeinrichtung (RCD) mit einem Nenn-Fehlerstrom Ifn≤240mA überwachen, die das Gerät im Falle eines Fehlers automatisch abschaltet.

Das Gerät ist für den Anschluss an eine PV-Anlage mit einer Kapazitätsgrenze von etwa 700nf vorgesehen.

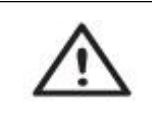

Warnung! Hoher Leckstrom!

Vor dem Anschließen der Stromversorgung ist eine Erdung erforderlich.

• Eine falsche Erdung kann zu Verletzungen, Tod oder Fehlfunktionen der Geräte führen und die elektromagnetische Belastung erhöhen.

#### Sicherheit

- Stellen Sie sicher, dass der Erdungsleiter entsprechend den Sicherheitsvorschriften ausreichend dimensioniert ist.
- Verbinden Sie die Erdungsklemmen des Geräts im Falle einer Mehrfachinstallation nicht in Reihe. Wenn eine Fehlerstrom-Schutzeinrichtung (RCD) oder eine Überwachungseinrichtung (RCM) zum Schutz bei direktem oder indirektem Kontakt verwendet wird, darf auf der Versorgungsseite dieses Produkts nur ein RCD oder RCM des Typs B verwendet werden.

Für das Vereinigte Königreich

- Die Installation, die das Gerät an die Versorgungsklemmen anschließt, muss den Anforderungen von BS 7671 entsprechen.
- Die elektrische Installation der PV-Anlage muss den Anforderungen von BS 7671 und IEC 60364-7-712 entsprechen.
- Die Schutzeinstellungen können nicht geändert werden.
- Der Nutzer muss sicherstellen, dass die Geräte so installiert, ausgelegt und betrieben werden, dass sie jederzeit die Anforderungen von ESQCR22(1)(a) erfüllen.

Für Australien und Neuseeland

- Die Elektroinstallation und -wartung muss von einem lizenzierten Elektriker durchgeführt werden und den Australia National Wiring Rules entsprechen.
- Sicherheitshinweise zur Batterie
  - Wechselrichter der Hybrid-Reihe von Hoenergy sollten mit Hochvolt-Batterien betrieben werden. Die spezifischen Parameter wie Batterietyp, Nennspannung und Nennkapazität usw. finden Sie in Abschnitt 4.
  - Da Akkumulatorenbatterien eine potentielle Stromschlag- und Kurzschlussgefahr bergen, sollten beim Batteriewechsel die folgenden Warnhinweise beachtet werden, um Unfälle zu vermeiden, die daraus resultieren könnten:
  - 1: Tragen Sie keine Uhren, Ringe oder ähnliche etallische Gegenstände.
  - 2: Verwenden Sie isolierte Werkzeuge.
  - 3: Ziehen Sie Gummischuhe und Handschuhe an.
  - 4: Legen Sie keine Metallwerkzeuge oder ähnliche Metallteile auf die Batterien.
  - 5: Schalten Sie die an die Batterien angeschlossenen Verbraucher aus, bevor Sie die Anschlussklemmen der Batterie lösen.
  - 6: Die Wartung von Akkumulatorenbatterien darf nur von Personen mit entsprechender Sachkenntnis durchgeführt werden.

# 2.2 Symbolerklärungen

In diesem Abschnitt werden alle Symbole erklärt, die auf dem Wechselrichter und dem Typenschild abgebildet sind.

Symbole auf dem Typenschild

| Symbol | Erläuterung                                                                                                    |
|--------|----------------------------------------------------------------------------------------------------|
| CE     | CE-Zeichen.<br>Der Wechselrichter entspricht den Anforderungen der geltenden CE-<br>Richtlinien                                                                                                    |
|        | TUV-Zertifizierg                                                                                                    |
|        | RCM-Bemerkung.                                                                                                    |
| SAA    | SAA-Zertifizierung.                                                                                                    |
|        | Achten Sie auf die heiße Oberfläche.<br>Der Wechselrichter kann während des Betriebs heiß werden.<br>Vermeiden Sie den Kontakt während des Betriebs                                                                                     |
| 4      | Gefahr durch hohe Spannungen<br>Lebensgefahr durch hohe Spannungen im Wechselrichter!                                                                                                    |
|        | Gefahr.<br>Gefahr eines elektrischen Schlages!                                                                                                    |
|        | Beiliegende Dokumentation beachten                                                                                                    |
| X      | Der Wechselrichter darf nicht mit dem Hausmüll entsorgt werden.<br>Entsorgungshinweise finden Sie in der beiliegenden<br>Dokumentation.                                                                                                 |
|        | Nehmen Sie den Wechselrichter erst in Betrieb, wenn er von der<br>Batterie, dem Netz und den PV-Anlagen getrennt ist.                                                                                                    |
|        | Lebensgefahr durch Hochspannung.<br>Nach dem Ausschalten ist im Wechselrichter eine Restspannung<br>vorhanden, die 5 Minuten zum Entladen benötigt.<br>Warten Sie 5 Minuten, bevor Sie den oberen Deckel oder den DC-<br>Deckel öffnen. |

### 2.3 CE-Richtlinien

Dieses Kapitel folgt den Anforderungen der europäischen Niederspannungsrichtlinien, die die Sicherheitshinweise und Zulässigkeitsbedingungen für das Endgerätesystem enthalten, die Sie bei Installation, Betrieb und Wartung des Gerätes beachten müssen. Bei Nichtbeachtung kann es zu Verletzungen oder zum Tod kommen, oder das Gerät kann beschädigt werden. Lesen Sie diese Hinweise, bevor Sie an dem Gerät arbeiten. Wenn Sie die Gefahren, Warnungen, Vorsichtshinweise oder Anweisungen nicht verstehen, wenden Sie sich bitte vor der Installation an einen autorisierten Servicehändler. Bedienung und Wartung des Geräts.

Der netzgekoppelte Wechselrichter erfüllt die Anforderungen der Niederspannungsrichtlinie (LVD) 2014/35/EU und der Richtlinie zur elektromagnetischen Verträglichkeit (EMV) 2014/30/EU. Das Gerät basiert auf: EN 62109-1:2010; EN 62109-2:2011; IEC 62109-1 (Ed.1); IEC 62109-2 (Ed.1); EN 61000-6-3:2007+A: 2011; EN 61000-6-1:2007; EN 61000-6-2:2005;

Bei Einbau in eine PV-Anlage ist die Inbetriebnahme des Gerätes (d.h. die Aufnahme des bestimmungsgemäßen Betriebes) solange untersagt, bis festgestellt wurde, dass die Gesamtanlage den Anforderungen der EG-Richtlinie (2014/35/EU, 2014/30/EU, etc.) entspricht. Der netzgekoppelte Wechselrichter verlässt das Werk vollständig angeschlossen und bereit für den Anschluss an die Netz- und PV-Versorgung. Das Gerät muss gemäß den nationalen Verdrahtungsvorschriften installiert werden. Die Einhaltung der Sicherheits-vorschriften hängt von der korrekten Installation und Konfiguration des Systems ab, einschließlich der Verwendung der angegebenen Kabel.

Das System darf nur von professionellen Monteuren installiert werden, die mit den Anforderungen an Sicherheit und EMV vertraut sind. Der Monteur ist dafür verantwortlich, dass das Endsystem allen relevanten Gesetzen des Landes entspricht, in dem es eingesetzt werden soll.

Die einzelnen Baugruppen des Systems sind nach den in nationalen/ internationalen Vorschriften wie dem National Electric Code (NFPA) No.70 oder der VDE-Vorschrift 0107 beschriebenen Verdrahtungsmethoden miteinander zu verbinden.

# 3. Einführung

## 3.1 Grundlegende Merkmale

Hoenergy Hybrid-Wechselrichter sind hochwertige Wechselrichter, die Sonnenenergie in Wechselstrom umwandeln und Energie in einer Batterie speichern können. Der Wechselrichter kann zur Optimierung des Eigenverbrauchs, zur Speicherung in der Batterie für eine spätere Nutzung oder zur Einspeisung in das öffentliche Netz verwendet werden. Die Betriebsart hängt von der PV-Energie und den Präferenzen des Benutzers ab. Er kann Strom für Notfälle bereitstellen, wenn das Netz ausfällt, indem er die von der PV erzeugte Energie aus Batterie und Wechselrichter nutzt.

System-Diagramm

Die Hybrid-Reihe von Hoenergy ist mit zwei EPS-Versionen ausgestattet, die der Kunde je nach den örtlichen Vorschriften auswählen kann.

Die Version E gilt für die Verdrahtungsregeln, die vorschreiben, dass die stromführende Leitung und die N-Leitung (Neutral) des EPS mit der stromführenden Leitung und der N-Leitung (Neutral) des Netzes getrennt werden müssen (gilt für die meisten Länder).

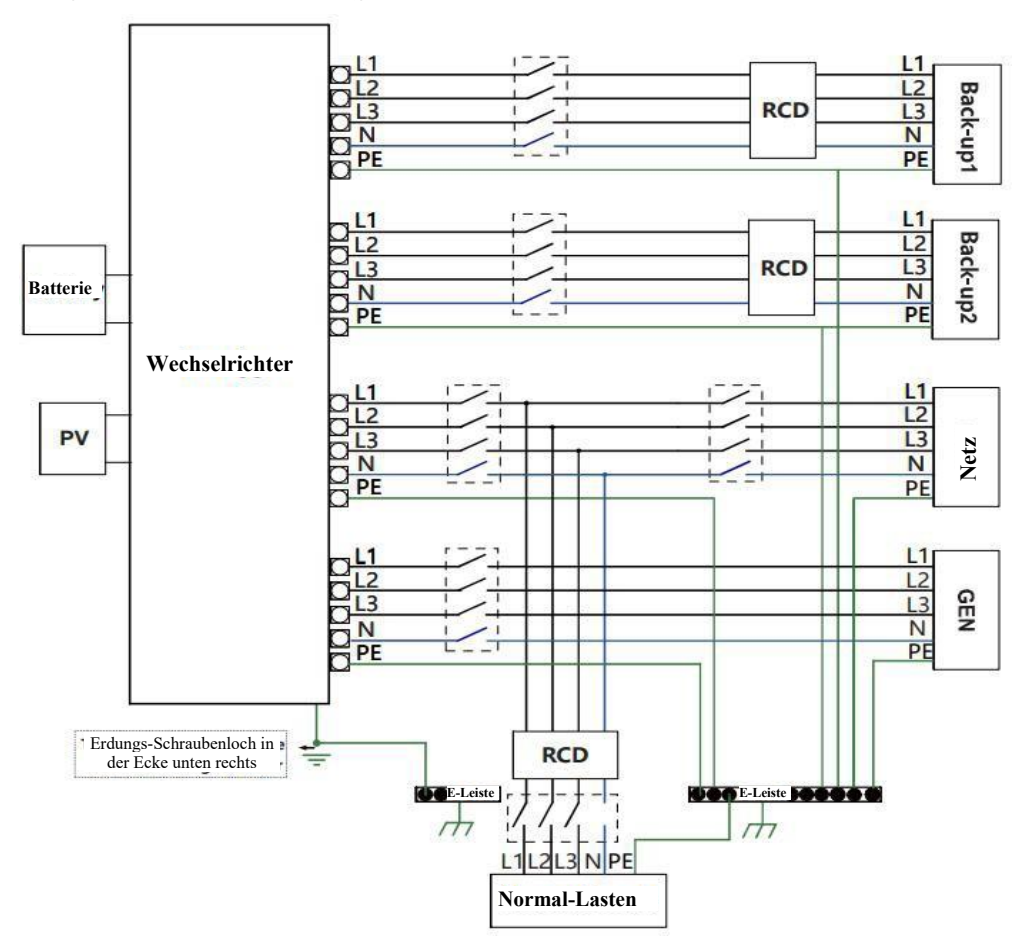

#### Einführung

Die Version I gilt für die Verdrahtungsregeln, die vorschreiben, dass die N (Neutral)-Leitung der alternativen Versorgung NICHT isoliert oder geschaltet werden darf (gilt für die Verdrahtungsregeln AS/NZS 3000:2012 für Australien und Neuseeland).

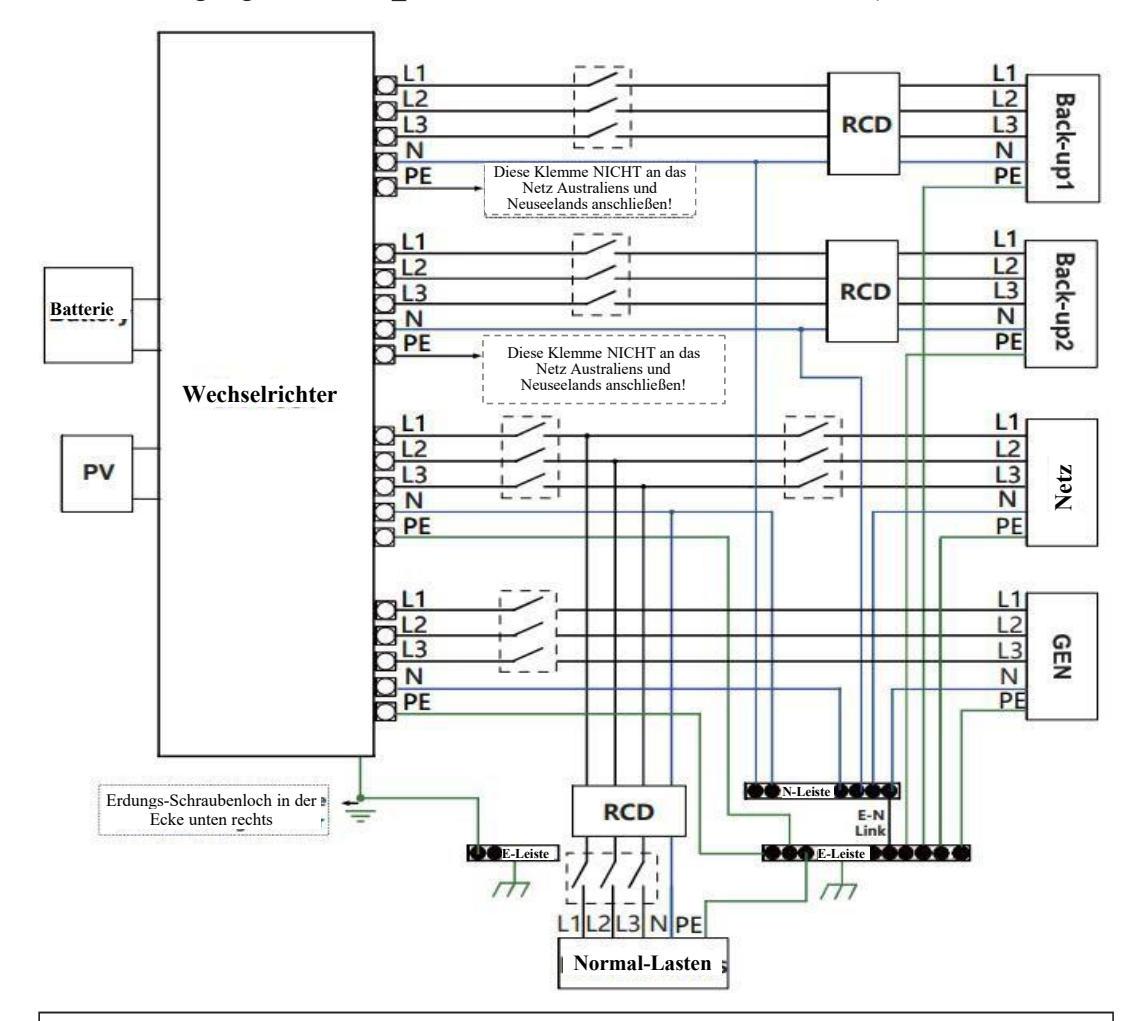

#### Hinweis!

- Bitte kontrollieren Sie die Hauslasten und achten Sie darauf, dass diese innerhalb der "EPS-Ausgangsleistung" im EPS-Modus liegen. Andernfalls schaltet sich der Wechselrichter mit einer "Überlastungswarnung" ab.
- Bitte informieren Sie sich beim Netzbetreiber, ob es besondere Vorschriften für den Netzanschluss gibt.
- Der Schaltplan dient nur als Referenz, und der gesamte elektrische Anschluss muss den Anforderungen der örtlichen Vorschriften entsprechen.
- Schließen Sie die Phasenfolge nicht falsch an. Andernfalls arbeitet der Wechselrichter nicht normal.

### 3.2 Betriebsarten

Der Wechselrichter bietet mehrere Betriebsarten für unterschiedliche Anforderungen. Synonym: Backup/EPS/LAST

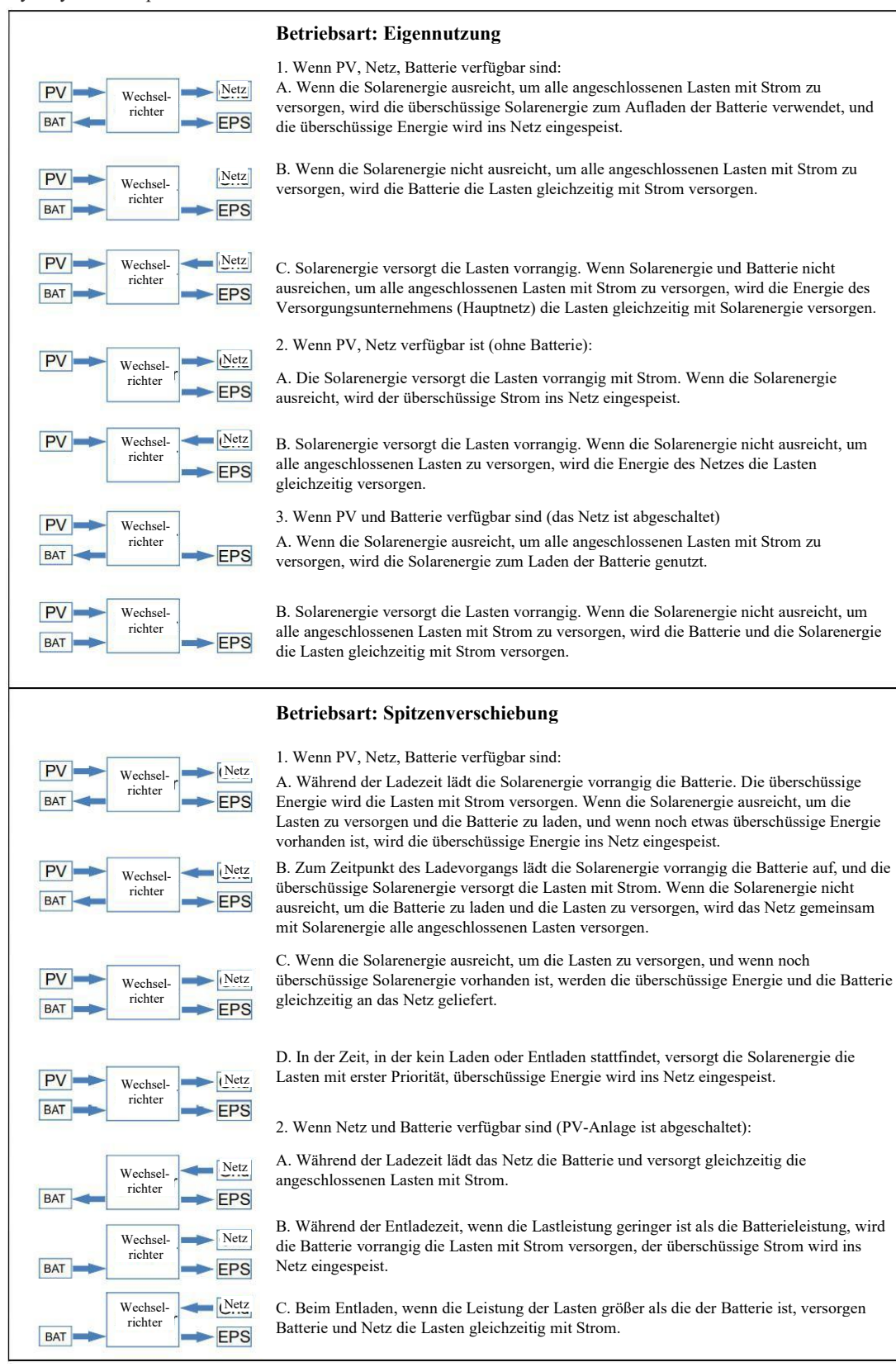

|                             | Betriebsart: Batteriepriorität                                                                                                    |
|-----------------------------|----------------------------------------------------------------------------------------------------|
| PV Wechsel-<br>richter EPS  | <ol> <li>Wenn PV, Netz, Batterie verfügbar sind:</li> <li>A. Solarenergie wird die Batterie als erste Priorität aufladen. Wenn Solarenergie überschüssig<br/>ist, wird die überschüssige Energie die Last versorgen. Wenn noch etwas Energie übrig ist, wird<br/>der überschüssige Strom ins Netz eingespeist.</li> </ol> |
| PV Wechsel-                 | B. Die Solarenergie lädt vorrangig die Batterie auf. Wenn die Solarenergie überschüssig ist,<br>wird die überschüssige Energie die Last versorgen. Wenn die Solarenergie nicht ausreicht, um<br>die Batterie zu laden und die Lasten zu versorgen, wird das Netz die Lasten mit Strom<br>versorgen.                       |
| BAT Wechsel-<br>richter EPS | 2. Wenn Netz und Batterie verfügbar sind (PV ist abgeschaltet):<br>Das Netz versorgt die Lasten und lädt gleichzeitig die Batterie.                                                                                                    |

### • Wenn d "Spitzer

 Wenn die Anti-Rückfluss-Funktion aktiviert ist, wird das System in Betriebsarten "Eigennutzung", "Spitzenverschiebung" oder "Batteriepriorität" keinen Strom ins Netz einspeisen.

# 3.3 Abmessungen

# Einheit: mm

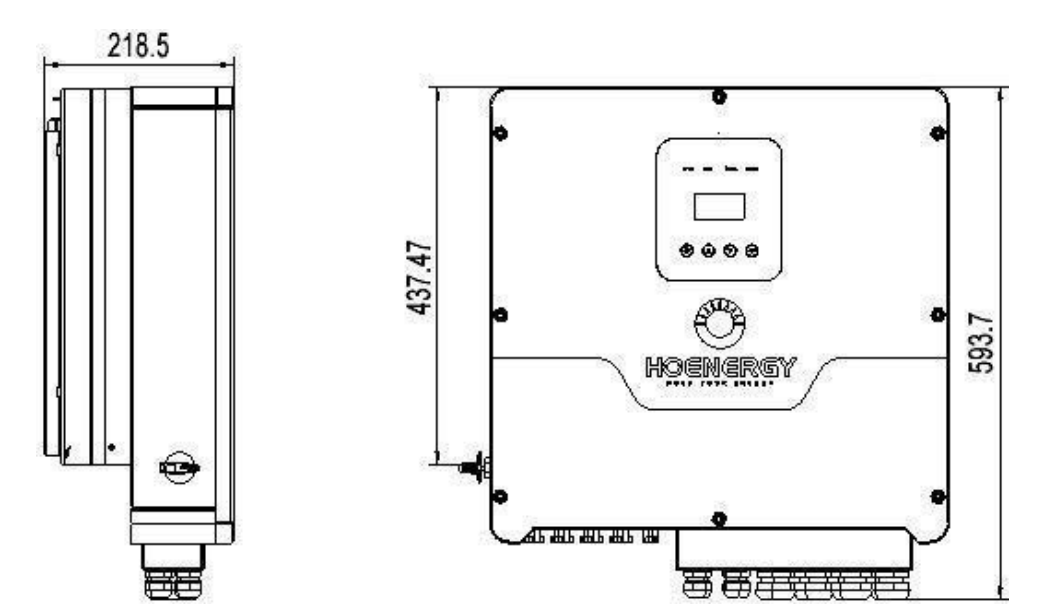

Einführung

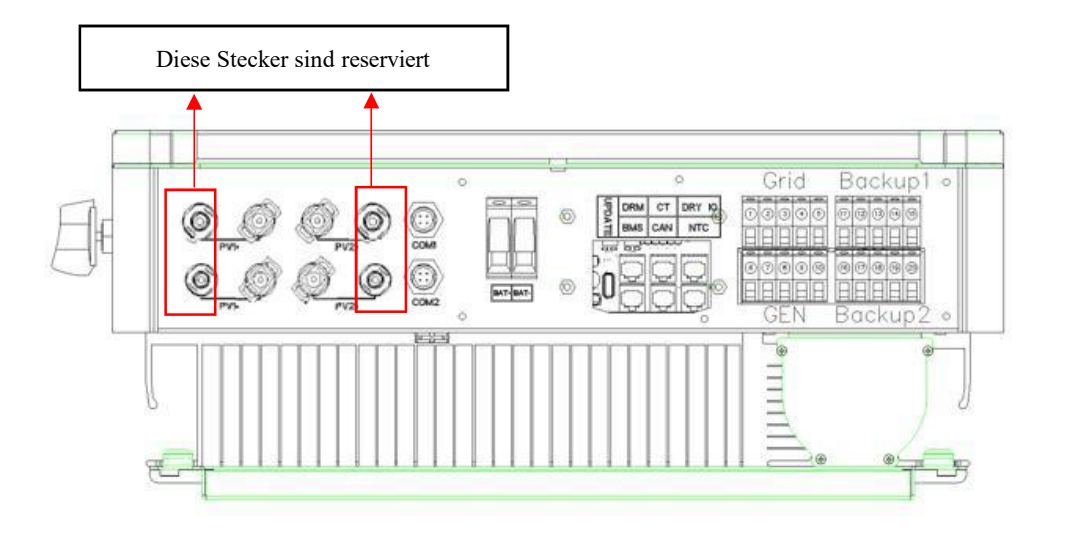

# **3.4 Klemmen des Hybrid-Wechselrichters**

| Funktion                         | Aufschrift               | Beschreibung                          |
|----------------------------------|--------------------------|---------------------------------------|
| PV-String 1                      | PV1+                     | PV-Strang 1 positiver Eingang         |
| Eingangsanschluss                | PV1.                     | PV-String 1 negativer Eingang         |
| PV-String 2                      | PV2+                     | PV-Strang 2 positiver Eingang         |
| Eingangsanschluss                | PV2-                     | PV-Strang 2 negativer Eingang         |
| W                                | COM1                     | GPRS-Anschluss (optional)             |
| Kommunikations-schnittstelle     | COM2                     | WIFI-Anschluss (optional)             |
| Detterie Angellere               | BAT+                     | Batterie Plus-Eingang                 |
| Batterie-Anschluss               | BAT-                     | Batterie Minus-Eingang                |
|                                  | UPDATE                   | Eingänge für Software-Aktualisierung  |
|                                  | DRM                      | Funktion vorübergehend zurückgehalten |
|                                  | СТ                       | Anschluss an CT (Stromwandler)        |
| Signalleitungs-<br>schnittstelle | DRY IO                   | Trockenkontakt                        |
|                                  | BMS                      | BMS-Kommunikation zur Batterie        |
|                                  | CAN                      | CAN-Kommunikation                     |
|                                  | NTC                      | NTC-Erkennung                         |
|                                  | 1                        | Netzleitung A-Phase                   |
|                                  | 2                        | Netzleitung B-Phase                   |
| Netz                             | 3                        | Netzleitung C-Phase                   |
|                                  | 4                        | Netzleitung Null-Leitung              |
|                                  | (5)                      | Erdungselektrode der Netzleitung      |
|                                  | 6                        | A-Phase                               |
| GEN                              | $\overline{\mathcal{O}}$ | B-Phase                               |
| (Dieselgeneratorfunktion ist     | (8)                      | C-Phase                               |
| freigegeben)                     | 9                        | Null-Leitung                          |
|                                  | 10                       | Erdungselektrode                      |

### Einführung

|         | 1)   | Backup1-Leitung A-Phase          |
|---------|------|----------------------------------|
| Backunl | 12   | Backup1-Leitung B-Phase          |
| Dackup1 | (13) | Backup1-Leitung C-Phase          |
|         | 14   | Backup1-Leitung Null-Leitung,    |
|         | (15) | Backup1-Leitung Erdungselektrode |
|         | 16   | Backup2-Leitung A-Phase          |
| Backup? | Ũ    | Backup2-Leitung B-Phase          |
| Daekupz | (18) | Backup2-Leitung C-Phase          |
|         | (19) | Backup2-Linie Null-Leitung       |
|         | 20   | Backup2-Leitung Erdungselektrode |

# 4. Technische Daten

| Modell      |                                                                   | iINV-HB3<br>-6.0KH  | iINV-HB3<br>-8.0KH                    | iINV-HB3<br>-10.0KH | iINV-HB3<br>-12.0KH | iINV-HB3<br>-15.0KH |  |
|-------------|-------------------------------------------------------------------|---------------------|---------------------------------------|---------------------|---------------------|---------------------|--|
|             | Max. Leistung der PV-Anlage                                       | 9kW                 | 12kW                                  | 15kW                | 18kW                | 22,5 kW             |  |
|             | Max. Eingangsspannung                                             | 1000V               |                                       |                     |                     |                     |  |
|             | MPPT-Spannungsbereich                                             | 180V ~ 850V         |                                       |                     |                     |                     |  |
| PV-Eingang  | Min. Eingangsspannung /<br>Startspannung                          |                     | 125V/180V                             |                     |                     |                     |  |
| I V Dingung | Anzahl der unabhängigen MPPT-<br>Tracker/Strings pro MPPT-Eingang |                     | 2 (1/1) 2 (2/2)                       |                     |                     |                     |  |
|             | Max. Eingangsstrom pro MPPT-<br>Tracker                           |                     |                                       | 13A/13A             |                     | 20A/20A             |  |
|             | Max. Kurzschlussstrom pro MPPT-<br>Tracker                        |                     |                                       | 16A/16A             |                     | 30A/30A             |  |
|             | Batterie-Typ                                                      |                     | Lithium- u                            | ind Blei-Batte      | rie                 |                     |  |
| Batterie    | Batterie-Spannungsbereich                                         |                     | 1                                     | 25V ~ 600V          |                     |                     |  |
| Datterie    | Max. Ladestrom / Entladestrom                                     |                     |                                       | 50A / 50A           |                     |                     |  |
|             | Nenn-Ladestrom/Entladestrom                                       |                     |                                       | 40A/40A             |                     |                     |  |
|             | AC-Nennspannung                                                   |                     | 3W+N+PE, 220/380V; 230/400V; 240/415V |                     |                     |                     |  |
|             | AC-Spannungsbereich                                               | 360V~440V           |                                       |                     |                     |                     |  |
|             | AC-Nenn-Netzfrequenz                                              | 50Hz / 60Hz         |                                       |                     |                     |                     |  |
|             | AC-Netzfrequenzbereich                                            | 50Hz±5Hz / 60Hz±5Hz |                                       |                     |                     |                     |  |
|             | Nenn-Wirkleistung                                                 | 6 kW                | 8 kW                                  | 10 kW               | 12 kW               | 15 kW               |  |
| AC-Ausgang  | Nenn-Scheinleistung                                               | 6kVA                | 8kVA                                  | 10kVA               | 12kVA               | 15kVA               |  |
|             | Max. Scheinleistung                                               | 6,6kVA              | 8,8kVA                                | 11 VA               | 13,2kVA             | 16,5kVA             |  |
|             | Nenn Netzausgangsstrom (@400V)                                    | 8,7A                | 11,5A                                 | 14,4A               | 17,3A               | 21,7 A              |  |
|             | Max. Netzausgangsstrom                                            | 9,5A                | 12,7A                                 | 15,9A               | 19,1A               | 23,8A               |  |
|             | Oberschwingungen THDI<br>(@Nenn-Leistung)                         | < 3%                |                                       |                     |                     |                     |  |
|             | Nenn-Netzspannung                                                 | 3W                  | +N+PE, 220/38                         | 0V; 230/400V        | '; 240/415V         |                     |  |
|             | Nenn-Netzfrequenz                                                 |                     |                                       | 50Hz / 60Hz         |                     |                     |  |
|             | Nenn-Scheinleistung                                               | 12 kW               | 16 kW                                 | 20 kW               | 24 kW               | 30 kW               |  |
| AC-Eingang  | Max. Eingangsscheinleistung<br>von Netz                           | 13,2kV<br>A         | 17,6kV<br>A                           | 22kVA               | 26,4kVA             | 33,3kVA             |  |
|             | Nenneingangsstrom aus dem Netz                                    | 17,3A               | 23,1A                                 | 28,9A               | 34,7A               | 43,4A               |  |
|             | Max. Eingangsstrom aus dem Netz                                   | 19A                 | 25,5A                                 | 31,9A               | 38,2A               | 47,6A               |  |

### Installation

| Modell             |                                                                 | iINV-HB3<br>-6.0KH                    | iINV-HB3<br>-8.0KH | iINV-HB3<br>-10.0KH | iINV-HB3<br>-12.0KH | iINV-HB3<br>-15.0KH |
|--------------------|-----------------------------------------------------------------|---------------------------------------|--------------------|---------------------|---------------------|---------------------|
|                    | Nenn-Ausgangsspannung                                           | 3W+N+PE, 220/380V; 230/400V; 240/415V |                    |                     |                     |                     |
|                    | Nenn-Ausgangsfrequenz                                           | 50 Hz / 60 Hz                         |                    |                     |                     |                     |
|                    | Nenn-Scheinleistung                                             | 6kVA                                  | 8kVA               | 10kVA               | 12kVA               | 15kVA               |
|                    | Max. Ausgangsscheinleistung                                     | 6,6kVA                                | 8,8kVA             | 11kVA               | 13,2 kVA            | 16,5kVA             |
| BACKUP-<br>Ausgang | Spitzenausgangsscheinleistung                                   | 6,6kVA                                | 8,8kVA             | 11kVA               | 13,2 kVA            | 16,5kVA             |
| 00                 | Nenn-Strom (@400V)                                              | 8,7A                                  | 11,5 A             | 14,4A               | 17,3 A              | 21,7A               |
|                    | Max. Ausgangsstrom                                              | 9,5A                                  | 12,7A              | 15,9A               | 19,1A               | 23,8A               |
|                    | Max. Schaltzeit                                                 |                                       |                    | ≤20ms               |                     |                     |
|                    | Ausgang THDI (@Linearer Last)                                   |                                       |                    | <2%                 |                     |                     |
|                    | MPPT-Wirkungsgrad                                               |                                       |                    | ≥99,5%              |                     |                     |
| Winless and        | Max. Wirkungsgrad                                               | 97,90%                                | 97,90%             | 98,20%              | 98,20%              | 98,50%              |
| wirkungs-grad      | Euro-Wirkungsgrad                                               | 97,20%                                | 97,20%             | 97,50%              | 97,50%              | 97,6%               |
|                    | Max. Battzu-Last-Wirkungsgrad                                   | 97,50%                                | 97,50%             | 97,50%              | 97,60%              | 97,80%              |
|                    | DC-seitige Abschaltvorrichtung                                  |                                       |                    | •                   |                     |                     |
|                    | PV-String Verpolungsschutz                                      | •                                     |                    |                     |                     |                     |
|                    | Allpol-empfindliche Differenzstrom-<br>Überwachungseinheit      | •                                     |                    |                     |                     |                     |
|                    | Schutz vor Inselbildung                                         | •                                     |                    |                     |                     |                     |
| Sicherheits-       | AC-Ausgang-Überstromschutz                                      | •                                     |                    |                     |                     |                     |
| Senutz             | AC-Ausgang-Kurzschlussschutz                                    | •                                     |                    |                     |                     |                     |
|                    | AC-Überspannungsschutz                                          | •                                     |                    |                     |                     |                     |
|                    | Schutzklasse (gemäß IEC 62109-1)                                | Ι                                     |                    |                     |                     |                     |
|                    | Überspannungskategorie (gemäß IEC 62109-1)                      | AC: III; DC: II                       |                    |                     |                     |                     |
|                    | Leistungsfaktor bei Nennleistung /<br>einstellbare Verschiebung |                                       | 0,99 / 0,8         | führend bis 0,      | 8 nachlaufen        | 1                   |
|                    | Abmessungen (B / H / T)                                         |                                       | 530                | / 560 / 220 mi      | m                   |                     |
|                    | Gewicht des Geräts                                              | 30 kg                                 | 30 kg              | 31kg                | 32 kg               | 34 kg               |
| Alloomoino         | Installation                                                    |                                       | V                  | Vandmontage         |                     |                     |
| Daten              | Betriebstemperaturbereich                                       |                                       | -                  | 25°C ~ 60°C         |                     |                     |
|                    | Geräuschpegel (typisch)                                         |                                       |                    | < 35 dB(A)          |                     |                     |
|                    | Standby-Verbrauch                                               |                                       |                    | < 3 W               |                     |                     |
|                    | Kühlungskonzept                                                 |                                       | Natür              | liche Konvekt       | ion                 |                     |
|                    | Schutzart (gemäß IEC 60529)                                     | IP65                                  |                    |                     |                     |                     |

### Installation

|                | Modell                                                    | iINV-HB3<br>-6.0KH                                    | iINV-HB3<br>-8.0KH | iINV-HB3<br>-10.0KH | iINV-HB3<br>-12.0KH | iINV-HB3<br>-15.0KH |
|----------------|-----------------------------------------------------------|-------------------------------------------------------|--------------------|---------------------|---------------------|---------------------|
|                | Klimakategorie<br>(gemäß IEC 60721-3-4)                   |                                                       |                    | 4K4H                |                     |                     |
|                | Max. zulässiger Wert für relative<br>Feuchtigkeit         | 0~95%                                                 |                    |                     |                     |                     |
|                | (nicht kondensierend)                                     |                                                       |                    |                     |                     |                     |
|                | Max. Betriebshöhelage                                     | 4000m (>2000m Leistungsminderung)                     |                    |                     |                     |                     |
|                | Wechselrichter-Topologie<br>(Solar / Batterie)            | Transformator weniger / Transformator weniger         |                    |                     |                     |                     |
|                | Benutzeroberfläche                                        | LED & App                                             |                    |                     |                     |                     |
|                | Kommunikation mit BMS                                     | RS485 / CAN                                           |                    |                     |                     |                     |
| Merkmale       | Kommunikation mit Messzähler                              | RS485                                                 |                    |                     |                     |                     |
|                | Kommunikation mit Portal                                  | WIFI-Stick                                            |                    |                     |                     |                     |
|                | Integrierte Leistungskontrolle /<br>Null-Export-Kontrolle | • / •                                                 |                    |                     |                     |                     |
| Einhaltung der | Sicherheit                                                | EN 62109-1, EN 62109-2                                |                    |                     |                     |                     |
| Normen         | EMC                                                       | IEC 61000-6-1/-2/-3/-4, IEC 61000-3-11, IEC61000-3-12 |                    |                     | -3-12               |                     |

# 5. Installation

# 5.1 Prüfung auf physische Schäden

Stellen Sie sicher, dass der Wechselrichter während des Transports nicht beschädigt wird. Bei sichtbaren Schäden, wie z. B. Rissen, wenden Sie sich bitte sofort an Ihren Händler.

# 5.2 Packliste

Öffnen Sie das Paket und nehmen Sie das Produkt heraus, überprüfen Sie bitte zuerst alle Teile. Die Packliste ist unten aufgeführt.

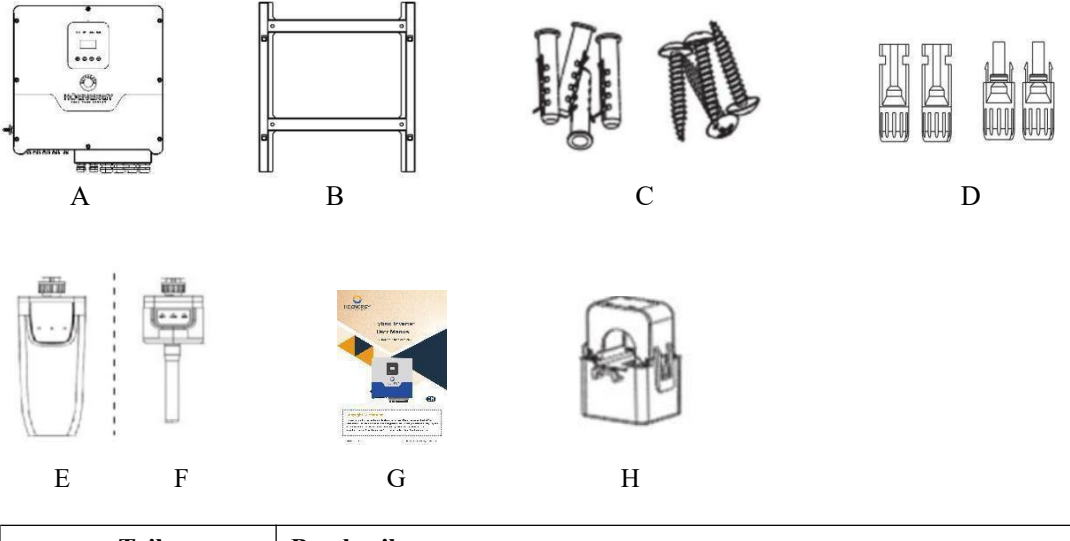

| Teil               | Beschreibung                           |  |
|--------------------|----------------------------------------|--|
| А                  | Wechselrichter                         |  |
| В                  | Halterung                              |  |
| С                  | Spreizschrauben und Flachkopfschrauben |  |
| D                  | D PV-Anschlüsse (2xPositiv, 2xNegativ) |  |
| Е                  | GPRS-Modul (optional)                  |  |
| F                  | WIFI-Modul (optional)                  |  |
| G Benutzerhandbuch |                                        |  |
| Н                  | Stromwandler (CT)                      |  |

# 5.3 Montage

Vorsichtsmaßnahmen bei der Installation

Die Wechselrichter von Hoenergy sind für die Installation im Freien vorgesehen (IP 65). Stellen Sie sicher, dass der Installationsort die folgenden Bedingungen erfüllt:

- Nicht in direktem Sonnenlicht.
- Nicht in Bereichen, in denen leicht entflammbare Materialien gelagert werden.
- Nicht in explosionsgefährdeten Bereichen.
- Nicht direkt an der kühlen Luft.
- Nicht in der Nähe der Fernsehantenne oder des Antennenkabels.
- Nicht höher als etwa 2000 m über dem Meeresspiegel.
- Nicht in einer Umgebung mit Niederschlag oder Feuchtigkeit (>95%).
- Unter guten Belüftungsbedingungen.
- Die Umgebungstemperatur liegt im Bereich von -20°C bis +60°C.
- Die Neigung der Wand sollte innerhalb von  $\pm 5^{\circ}$  liegen.
- Die Wand, an der der Wechselrichter aufgehängt wird, sollte folgende Bedingungen erfüllen:
  - 1. Fester Ziegel/Beton oder eine gleichwertige Befestigungsfläche;
  - 2. Der Wechselrichter muss gestützt oder zusätzlich befestigt werden, wenn die Stärke der Wand nicht ausreicht (z. B. Holzwand, Wand mit dicker Dekorationsschicht).

Vermeiden Sie während der Installation und des Betriebs direkte Sonneneinstrahlung, Regen und Schneelasten.

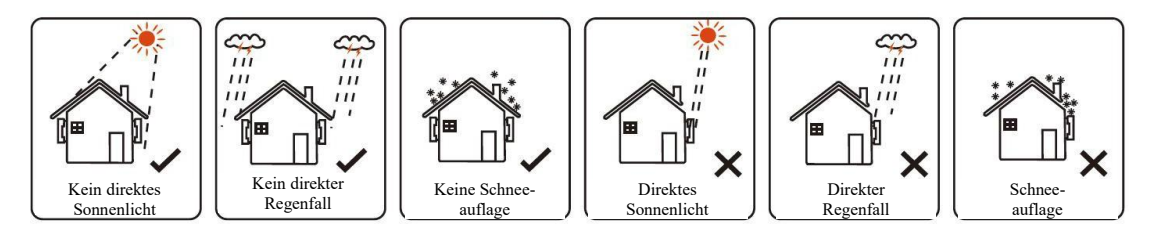

### Installation

Freiraum-Bedarf

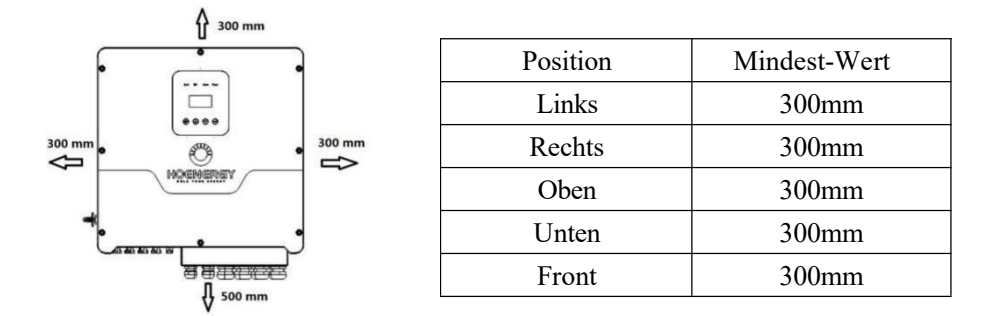

Montage-Schritte

Für die Installation erforderliche Werkzeuge.

Installationswerkzeug: Crimpzange für Polklemme und RJ 45, Schraubendreher, Gabelschlüssel usw.

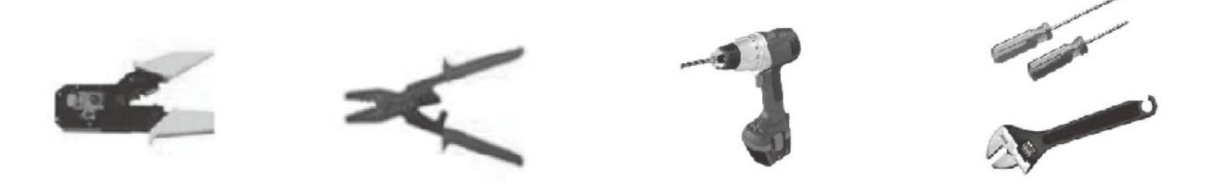

Schritt 1: Schrauben Sie die Wandhalterung an die Wand

1.1 Platzieren Sie die Halterung an der Wand und markieren Sie die Position der 4 Löcher.

1.2 Bohren Sie die Löcher mit einer Bohrmaschine. Achten Sie darauf, dass die Löcher tief genug sind (mindestens 60 mm), um den Wechselrichter zu tragen.

1.3 Setzen Sie die Dübel in die Löcher ein. Montieren Sie dann die Wandhalterung mit den Spreizschrauben.

Schritt 2: Setzen Sie den Wechselrichter auf die Wandhalterung, indem Sie den Griff an der Seite festhalten.

Schritt 3: Ziehen Sie die Befestigungsschrauben auf beiden Seiten des Wechselrichters fest.

Schritt 4: Falls erforderlich, kann ein Diebstahlschutzschloss an der linken Unterseite des Wechselrichters angebracht werden.

### Installation

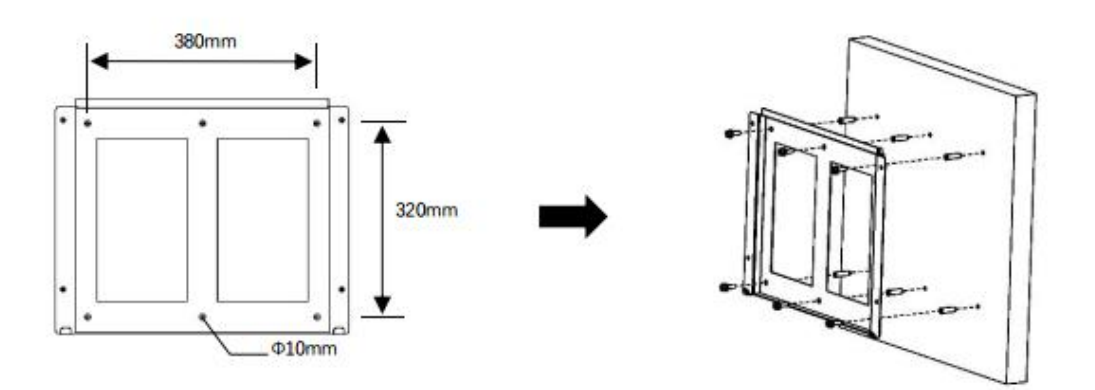

Schritt 1

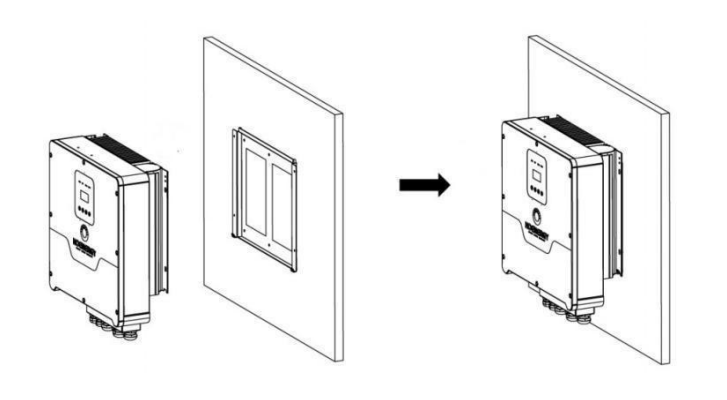

Schritt 2

# 6. Elektrischer Anschluss

### 6.1 PV-Anschluss

Hoenergy Hybrid-Wechselrichter kann mit 2-strängigen PV-Modulen für 6KW, 8KW, 10KW, 12kW, 15KW in Reihe geschaltet werden.

Wählen Sie PV-Module mit ausgezeichneter Funktion und zuverlässiger Qualität. Die Leerlaufspannung von in Reihe geschalteten Modulen sollte kleiner sein als die max. DC-Eingangsspannung sein; die Betriebsspannung sollte mit dem MPPT-Spannungsbereich übereinstimmen.

| Max. DC-Spannungsbegrenzung  |                |          |          |          |           |
|------------------------------|----------------|----------|----------|----------|-----------|
| Modell                       | iINV-HB3       | iINV-HB3 | iINV-HB3 | iINV-HB3 | iINV-HB3- |
| Modeli                       | -6.0KH         | -8.0KH   | -10.0KH  | -12.0KH  | 15.0KH    |
| Max. Gleichspannung (V)      | 1000           |          |          |          |           |
| MPPT Spannungsbereich<br>(V) | ereich 180~850 |          |          |          |           |

Warnung!

• Die Spannung des PV-Moduls ist sehr hoch und erreicht bereits einen gefährlichen Spannungsbereich. Bitte beachten Sie beim Anschluss die elektrischen Sicherheitsvorschriften.

• Bitte erden Sie PV positiv oder negativ nicht!

Hinweis!

-2

- Die folgenden Anforderungen an PV-Module sind für jeden Eingangsbereich zu beachten;
- Bitte erden Sie PV positiv oder negativ nicht!

• Um Kabel zu sparen und den DC-Verlust zu reduzieren, empfehlen wir, den Wechselrichter in der Nähe der PV-Module zu installieren.

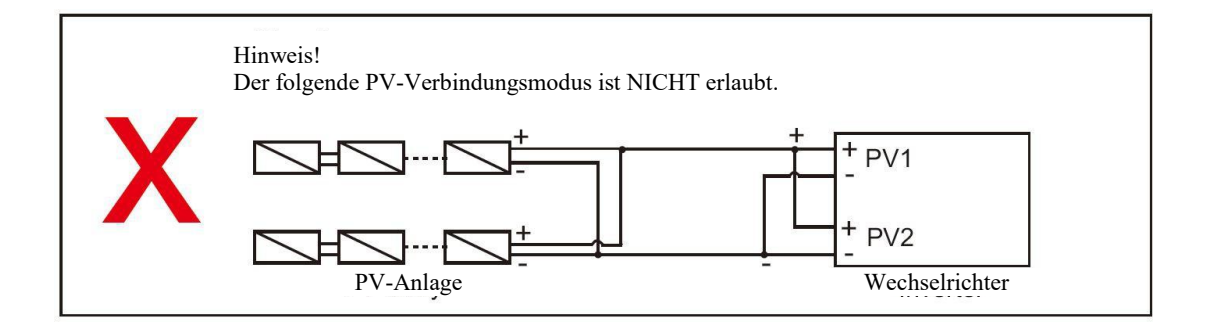

Elektrischer Anschluss

Schritte zur Verbindung:

Schritt 1. Überprüfung des PV-Moduls.

- 1.1 Verwenden Sie ein Voltmeter, um die Spannung der Modulmatrix zu messen.
- 1.2 Prüfen Sie, ob PV+ und PV- vom PV-String-Kombikasten richtig angeschlossen sind.
- Achten Sie darauf, dass die Impedanz zwischen dem Pluspol und dem Minuspol der PV-Anlage und der Erde im MΩ-Bereich liegen sollte.

Schritt 2. Trennen des DC-Steckers.

Schritt 3. Verdrahten.

- 3.1 Wählen Sie ein 12 AWG-Kabel für den Anschluss an die kaltgepresste Klemme.
- 3.2 Entfernen Sie 10 mm der Isolierung vom Ende des Kabels.
- 3.3 Führen Sie die Isolierung in den Stiftkontakt ein und klemmen sie mit einer Crimpzange ab.
- Schritt 4. Stecken Sie den Stiftkontakt durch die Kabelmutter, um ihn in die Rückseite des Steckers oder der Buchse zu montieren. Wenn Sie ein "Klick"-Geräusch spüren oder hören, sitzt der Stiftkontakt richtig.

Schritt 5. Stecken Sie den PV-Anschluss in den entsprechenden PV-Anschluss am Wechselrichter

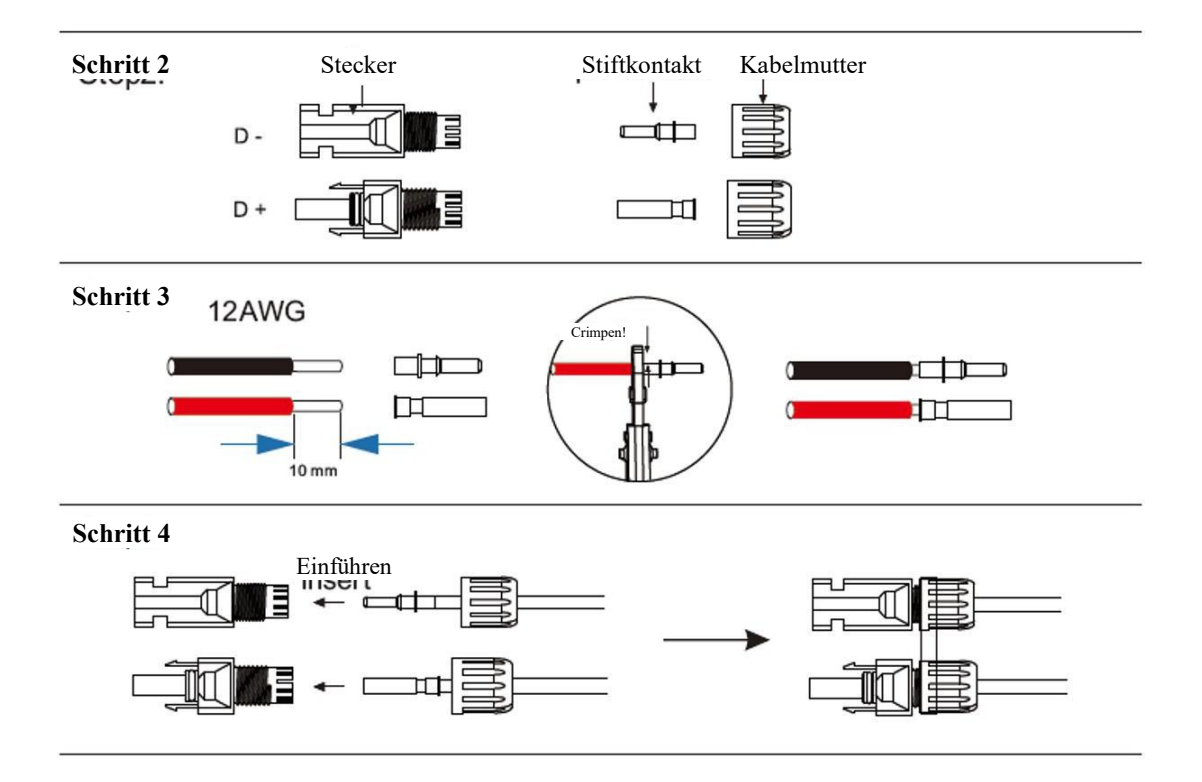

### 6.2 Netzanschluss

Hoenergy Hybride-Wechselrichter sind für einphasige Netze ausgelegt. Die Spannung ist 220/230/240V, die Frequenz ist 50/60Hz. Andere technische Anforderungen sollten mit den Anforderungen des lokalen öffentlichen Netzes übereinstimmen.

| Tabelle 4 Empfohlene Ka | bel und Mikro-Schutzschalter |
|-------------------------|------------------------------|
|-------------------------|------------------------------|

| Modell                   | 6kW                | 8kW | 10kW | 12kW                | 15kW |  |
|--------------------------|--------------------|-----|------|---------------------|------|--|
| Kabel                    | 4-6mm <sup>2</sup> |     |      | 6-10mm <sup>2</sup> |      |  |
| Mikro-<br>Schutzschalter | 20A                |     | 32A  |                     |      |  |

Ein Mikro-Schutzschalter sollte zwischen Wechselrichter und Netz installiert werden. Die Last sollte nicht direkt mit dem Wechselrichter verbunden werden.

Schritte zur Verbindung:

Schritt 1 Prüfen Sie die Netzspannung.

- 1.1 Prüfen Sie die Netzspannung und vergleichen Sie sie mit dem zulässigen Spannungsbereich (siehe technische Daten).
- 1.2 Trennen Sie die Leiterplatte von allen Phasen und sichern Sie sie gegen Wiedereinschalten.

Schritt 2 Entfernen Sie den wasserdichten Deckel vom Netzanschluss des Wechselrichters.

- Schritt 3 AC-Drähte herstellen.
  - 3.1 Wählen Sie die geeignete Leitung (Kabelgröße: siehe Tabelle 4).
  - 3.2 Reservieren Sie ca. 60mm vom Querschnittsbereich des Leitermaterials.
  - 3.3 Entfernen Sie 10mm der Isolierung vom Ende des Kabels.
  - 3.4 Klemmen Sie die Kontakte mit einer Crimpzange fest.
  - 3.5 Demontieren Sie die wasserdichten Stecker und Abdeckungen und führen Sie das Kabel durch den wasserdichten Stecker.

Schritt4 Schließen Sie den AC-Stecker mit einem Schlitzschraubendreher an den Netz-Anschluss des Wechselrichters an

Schritt 2

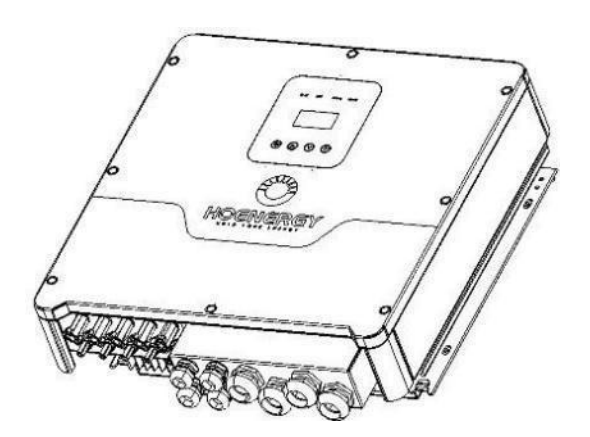

Elektrischer Anschluss

Schritt 3

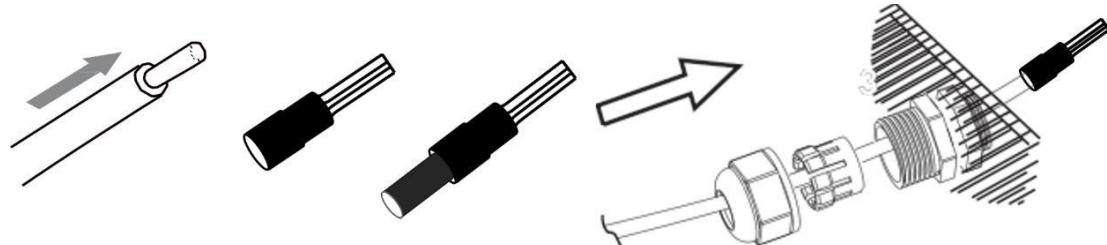

Schritt 4

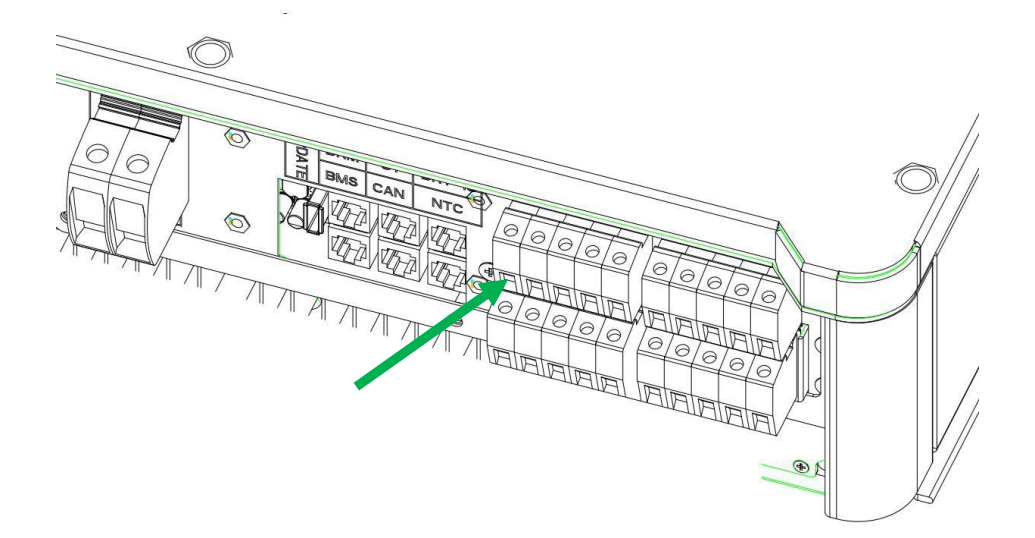

## 6.3 EPS-Anschluss (nur für die Versionen I und E)

Hoenergy Wechselrichter verfügen über eine Netz-Einschalt- und Ausschalt-Funktion. Der Wechselrichter liefert Ausgangsleistung über den AC-Anschluss, wenn das Netz eingeschaltet ist, und er liefert Ausgangsleistung über den EPS-Anschluss, wenn das Netz ausgeschaltet ist.

I-Version & E-Version

Hoenergy Wechselrichter bieten zwei Versionen, aus denen der Kunde je nach den örtlichen Vorschriften wählen kann.

"I-Version" bedeutet, dass der Wechselrichter einen eingebauten Umschalter hat. Diese Version gilt für die Verdrahtungsregeln, die vorschreiben, dass die N (Neutral)-Leitung der alternativen Versorgung nicht isoliert oder umgeschaltet werden darf (gilt für die Verdrahtungsregeln AS/NZS3000:2014 von Australien und Neuseeland).

"E-Version" bedeutet, dass der Wechselrichter über eine externe Umschalteinrichtung für die EPS-Funktion verfügen muss. Diese Version gilt für die Verdrahtungsregeln, die es erlauben, dass die N (Neutral)-Leitung der alternativen Versorgung isoliert oder umgeschaltet werden kann (gilt für die meisten Länder).

Auto & Manuell

Die EPS-Funktion kann je nach Wunsch des Benutzers automatisch oder manuell ausgelöst werden. Bei Wechselrichtern der "I-Version" kann die EPS-Funktion nur automatisch ausgelöst werden.

Bei Wechselrichtern der "E-Version" kann die EPS-Funktion je nach Wunsch des Benutzers entweder automatisch oder manuell ausgelöst werden.

Wenn der Benutzer diese Funktion manuell nutzen möchte, muss ein externer Schalter installiert werden.

Bitte beachten Sie den unten stehenden Schaltplan.

Für eine Lösung kontaktieren Sie bitte unseren Vertrieb.

#### Elektrischer Anschluss

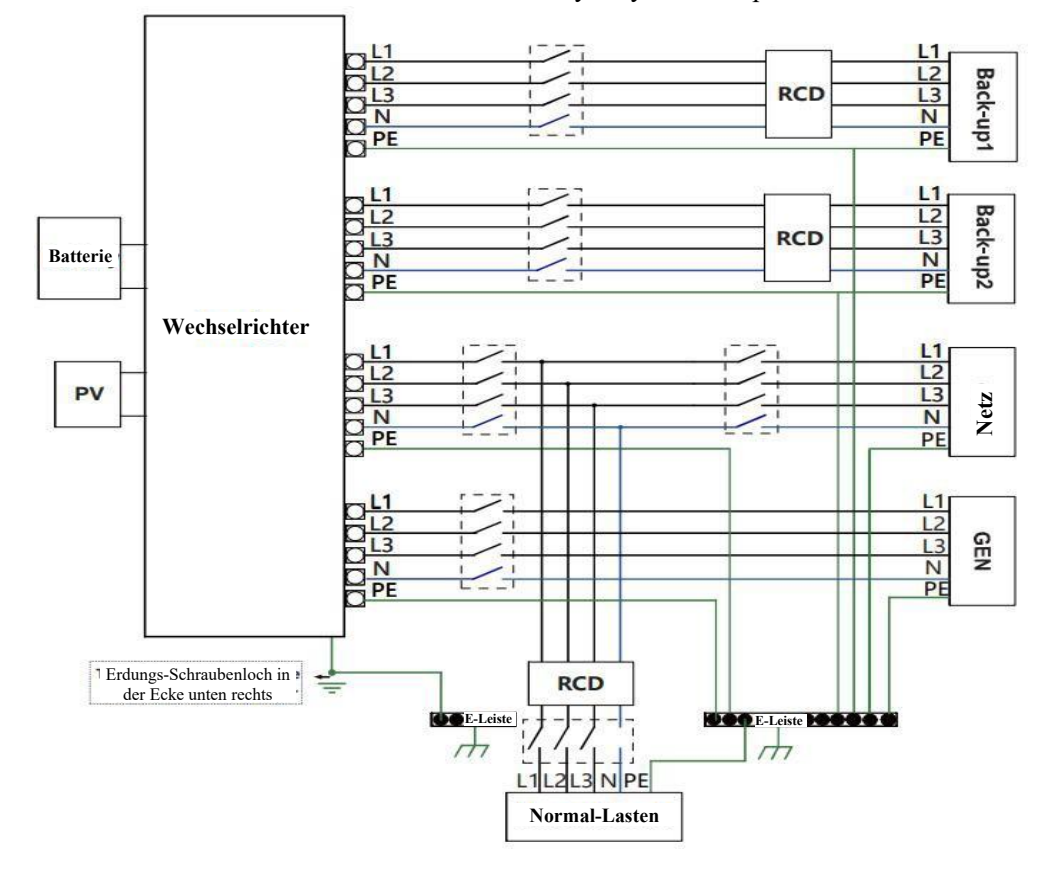

E-Version Auto Erforderlich für Umschalter. Synonym: Backup/EPS/LAST

I-Version Auto Nicht erforderlich für Umschalter. Synonym: Backup/EPS/LAST

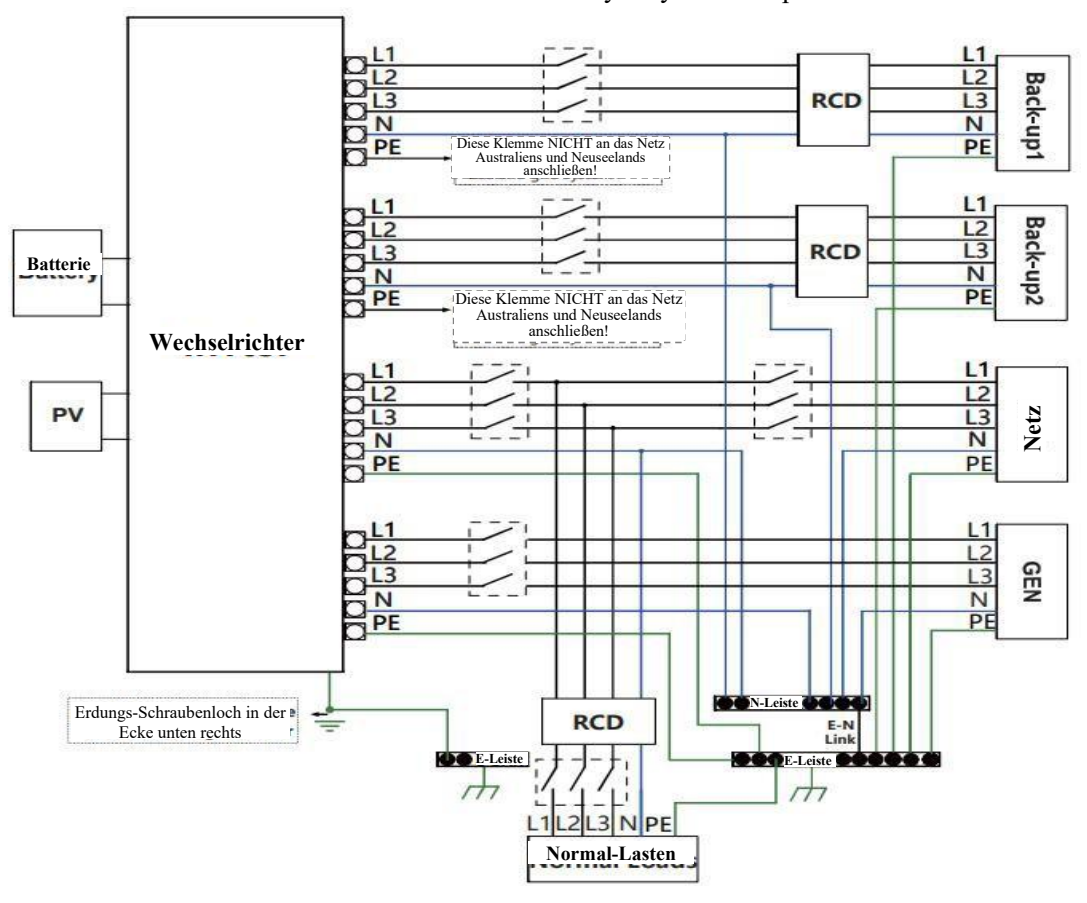

Bitte wenden Sie sich an unseren Vertrieb, wenn Sie kompatible Schütze benötigen.

Achtung!

Bei Unstimmigkeiten zwischen der Verdrahtungsart der örtlichen Vorschriften und der obigen Anleitung, insbesondere bei der Verdrahtung der n-Leitung (Nullleiter), der Erdung und des FI-Schutzschalters, wenden Sie sich bitte vor der Inbetriebnahme an uns! Das Verdrahtungsschema dient nur als Referenz, und der gesamte elektrische Anschluss muss den Anforderungen der örtlichen Vorschriften entsprechen.

Hoenergy Hybrid-Wechselrichter verfügen über Netz-Einschalt- und Ausschalt-Funktion. Der Wechselrichter liefert Ausgangsleistung über den AC-Anschluss, wenn das Netz eingeschaltet ist, und er liefert Ausgangsleistung über den BACKUP-Anschluss, wenn das Netz ausgeschaltet ist.

BACKUP1 für sehr wichtige Last, BACKUP2 für wichtige oder normale Last. Wenn es einen Stromausfall gibt oder wenn es kein Stromnetz gibt.

- 1) Wenn die Batterie keine niedrige Spannung oder keinen Unterspannungsalarm meldet, versorgt der Wechselrichter sowohl BACKUP1 als auch BACKUP2 mit Strom.
- 2) Wenn die Batterie eine niedrige Spannung oder einen Unterspannungsalarm meldet, liefert der Wechselrichter nur Strom an BACKUP1

| Modell                   | 6kW                | 8kW | 10kW | 12kW                | 15kW |  |
|--------------------------|--------------------|-----|------|---------------------|------|--|
| Kabel                    | 4-6mm <sup>2</sup> |     |      | 6-10mm <sup>2</sup> |      |  |
| Mikro-<br>Schutzschalter | 20A                |     |      | 32A                 |      |  |

| Tabelle 5 E | mpfohlene | Kabel und | Mikro-Schutzschalter |
|-------------|-----------|-----------|----------------------|
|-------------|-----------|-----------|----------------------|

Schritte zur Verbindung:

Schritt 1: EPS-Drähte herstellen

- 3.1 Wählen Sie das passende Kabel (Kabelgröße: siehe Abbildung unten).
- 3.2 Reservieren Sie ca. 60mm vom Querschnittsbereich des Leitermaterials.
- 3.3 Entfernen Sie 10mm der Isolierung vom Ende des Kabels.
- 3.4 Klemmen Sie die Kontakte mit einer Crimpzange fest.
- 3.5 Demontieren Sie die wasserdichten Stecker und Abdeckungen und führen Sie das Kabel durch den wasserdichten Stecker.

Schritt 2. Schließen Sie den AC-Stecker mit einem Schlitzschraubendreher an den EPS-Anschluss des Wechselrichters an.

Der Pfeil (oben) zeigt Backup1, der Pfeil (unten) zeigt Backup2,

Schritt 1

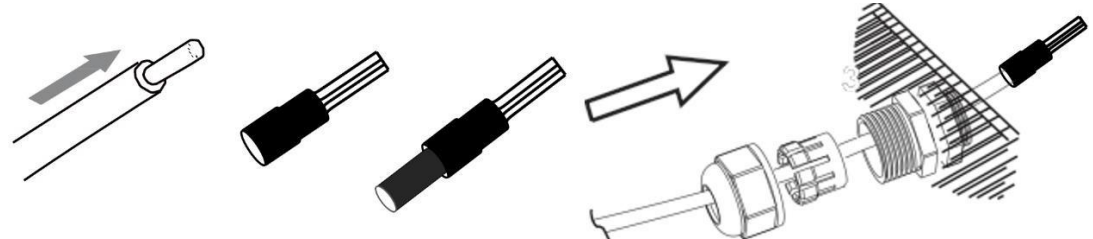

#### Elektrischer Anschluss

#### Schritt 2

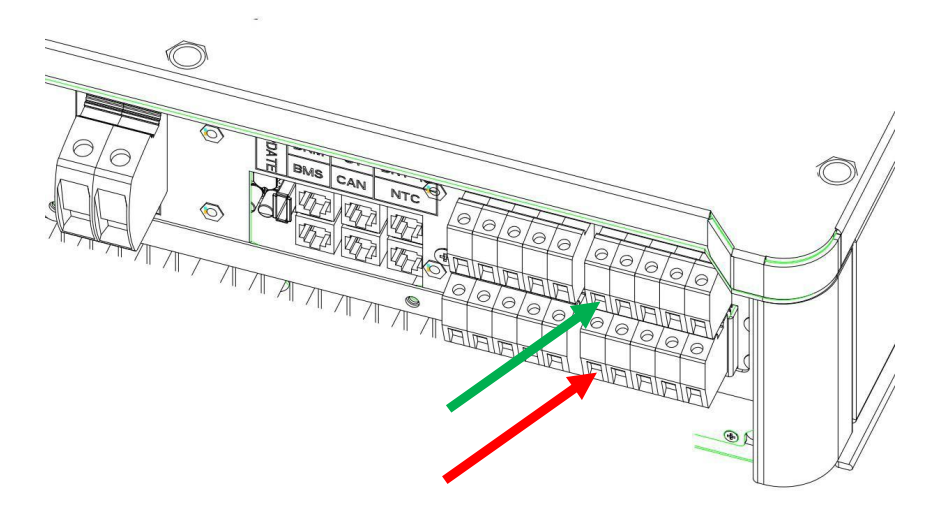

#### Anforderungen an die EPS-Last

#### WARNUNG!

Vergewissern Sie sich, dass die EPS-Lastleistung mit der EPS-Ausgangsleistung übereinstimmt. Andernfalls schaltet sich der Wechselrichter mit einer "Überlast"-Warnung ab.

Wenn eine "Überlast" angezeigt wird, passen Sie die Lastleistung an, um sicherzustellen, dass sie innerhalb des EPS-Ausgangsleistungsbereichs liegt, und schalten Sie den Wechselrichter dann wieder ein.

Bei nichtlinearer Last ist darauf zu achten, dass die Einschaltleistung innerhalb des EPS-Ausgangsleistungsbereichs liegt.

| Тур                        | Leis  | stung | Übliche Geräte    | В                       | eispiel          |              |
|----------------------------|-------|-------|-------------------|-------------------------|------------------|--------------|
| туре                       | Start | Nenn  | equipment         | Gerät                   | Start            | Nenn         |
| Resistive<br>Last<br>Ioao  | R 1   | R 1   | Glühlampe<br>Iamp | Glühlampe<br>lamp       | 100VA<br>(W)     | 100VA<br>(W) |
| Kapazitive<br>Last<br>load | R 2   | R 1.5 | Leuchtstofflampe  | 40W<br>Leuchtstofflampe | 80VA<br>(W)      | 60VA<br>(W)  |
| Induktive<br>Last          | R 3~5 | R 2   | Lüfter Kühlgerät  | 150W<br>Kühlschrank     | 450-750VA<br>(W) | 300VA<br>(W) |

In der nachstehenden Tabelle finden Sie einige gängige mögliche Lasten.

## 6.4 Batterieanschluss

Das Lade- und Entladesystem des Hoenergy Hybrid-Wechselrichters ist für Lithium-Hochvolt-Batterien ausgelegt.

Bevor Sie eine Batterie auswählen, beachten Sie bitte, dass die Batteriekommunikation mit dem Hoenergy Hybrid-Wechselrichter kompatibel sein muss.

#### Batterie-Schutzschalter

Installieren Sie vor dem Anschluss an die Batterie einen nichtpolaren DC-Schalter, damit der Wechselrichter für die Wartung sicher abgetrennt werden kann.

| Modell    | iINV-HB3<br>-6.0KH                                                                         | iINV-HB3<br>-8.0KH | iINV-HB3<br>-10.0KH | iINV-HB3<br>-12.0KH | iINV-HB3<br>-15.0KH |  |
|-----------|--------------------------------------------------------------------------------------------|--------------------|---------------------|---------------------|---------------------|--|
| Spannung  | Die Nennspannung des DC-Schalters sollte größer sein als<br>maximale Spannung der Batterie |                    |                     |                     |                     |  |
| Strom (A) | 63A                                                                                        |                    |                     |                     |                     |  |

### Anschlussplan der Batterie

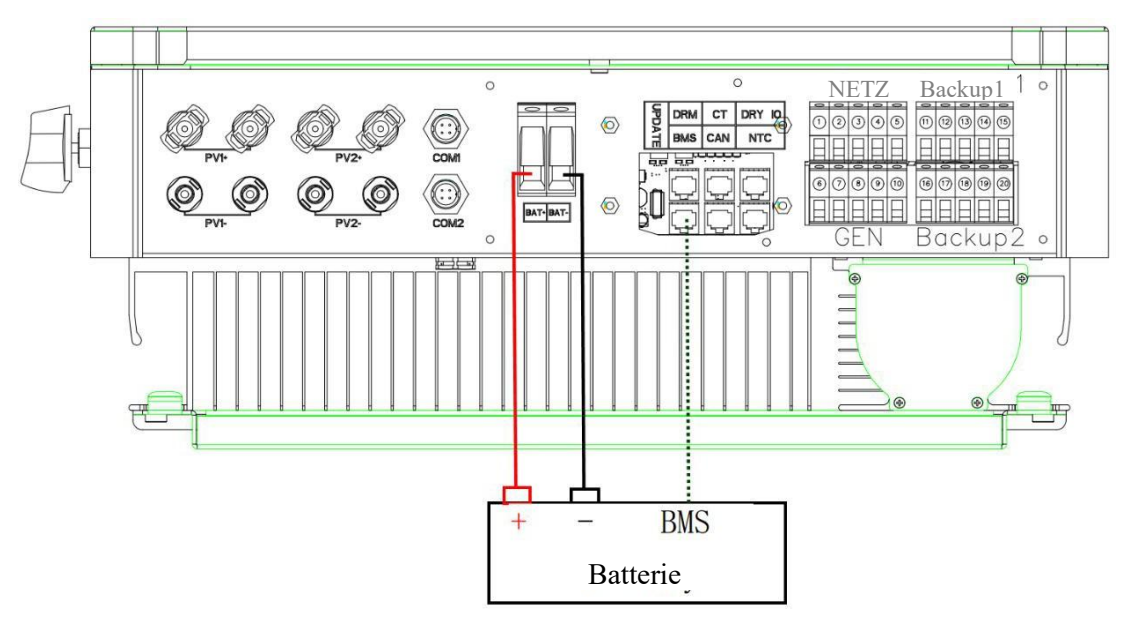

### **BMS-PIN-Definition**

Kommunikationsschnittstelle zwischen Wechselrichter und Batterie ist RS485 oder CAN mit einem RJ45-Anschluss

| _ | ←1 |       | PIN        |   |   |   | 4        |          |     |          | 8        |
|---|----|-------|------------|---|---|---|----------|----------|-----|----------|----------|
|   |    | CAN   | Definition | Х | Х | Х | BMS_CANH | BMS_CANL | Х   | Х        | Х        |
|   | ←8 | RS485 | Definition | х | Х | Х | Х        | Х        | GND | BMS_485A | BMS_485B |

Bei Verwendung des RS485-Protokolls ist zu beachten, dass PIN2 abgeklemmt werden muss.

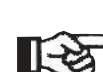

Hinweis! Die Batteriekommunikation kann nur funktionieren, wenn das Batterie-BMS mit dem Wechselrichter kompatibel ist.

Schritte für den Batterieanschluss:

| Schritte 1,2,3 | Wählen Sie den 10mm <sup>2</sup> -Draht und isolieren Sie das Kabel auf 15mm ab.                           |
|----------------|----------------------------------------------------------------------------------------------------|
| Schritt 4      | Entfernen Sie die wasserdichte Abdeckplatte.                                                               |
| Schritt 5      | Demontieren Sie den wasserdichten Anschluss und führen Sie das Kabel<br>durch den wasserdichten Anschluss. |
| Schritt 6      | Schließen Sie das Kabel an den Anschluss des Wechselrichters an.                                           |
| Schritt 6      | Montieren Sie die wasserdichten Stecker und die wasserdichte Abdeckplatte.                                 |

Schritte 1, 2, 3

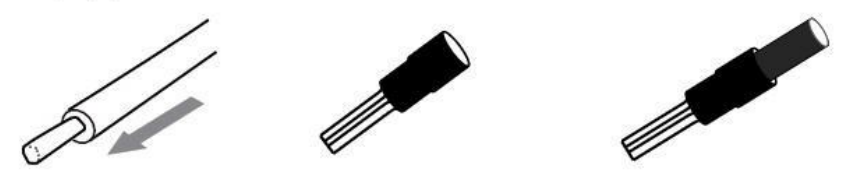

Schritte 4, 5

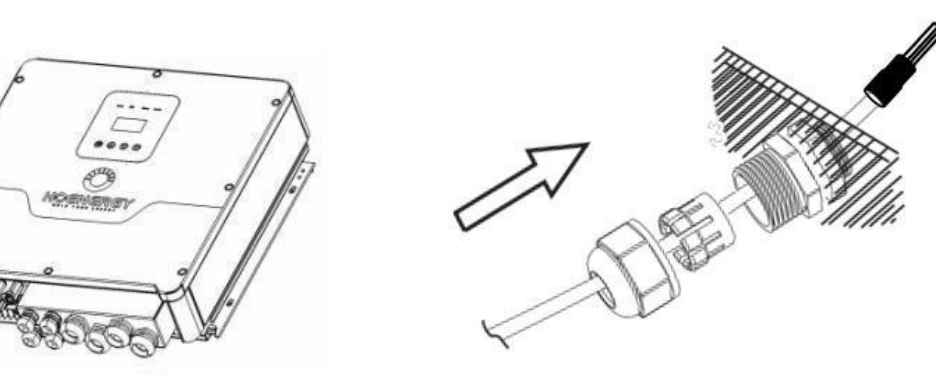

Schritt 6

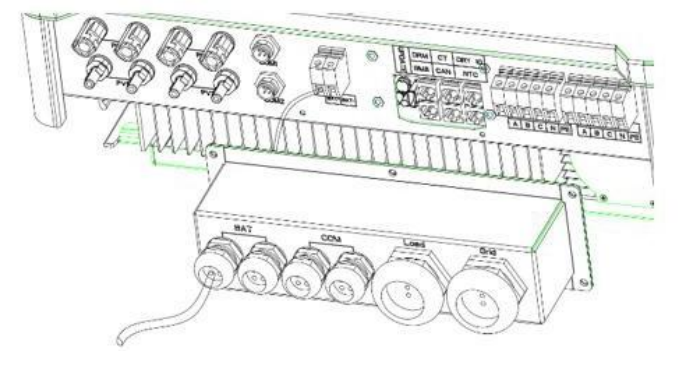

## 6.5 CT-Anschluss und Phaseninstruktion

Der Stromzähler wird zur Überwachung des Stromverbrauchs im gesamten Haus verwendet, gleichzeitig benötigt der Wechselrichter die Daten des Zählers, um die Export-Kontrollfunktion zu erreichen.

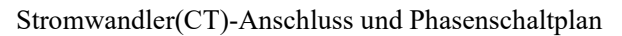

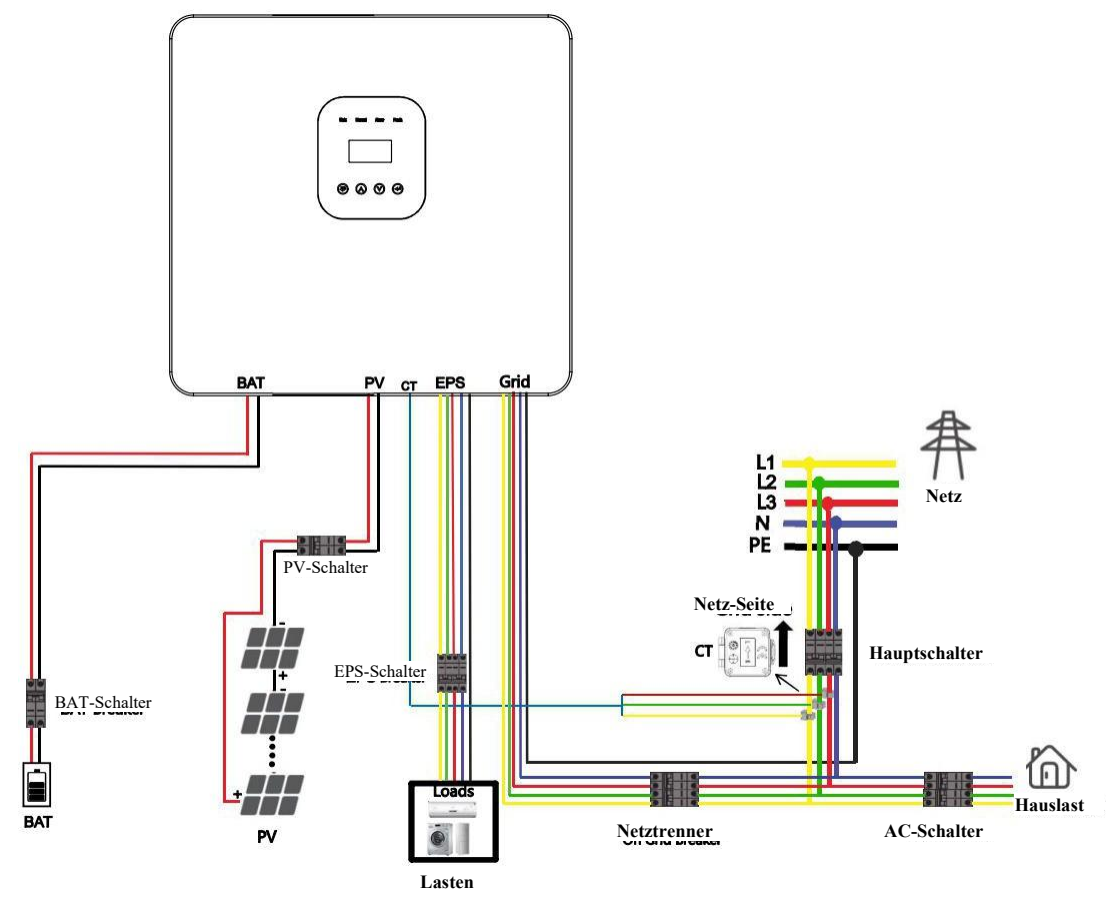

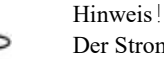

R

Der Stromwandler(CT)-Pfeil zeigt auf das Stromnetz, da sonst die Daten auf dem Display des Wechselrichters falsch sind oder das Gerät nicht normal verwendet werden kann. Schließen Sie die Phasenfolge nicht falsch an. Andernfalls kann der Wechselrichter nicht normal arbeiten.

Elektrischer Anschluss

Schritte zur CT-Verbindung:

- Schritt 1 Demontieren Sie die wasserdichten Anschlüsse und Abdeckungen.
- Schritt 2 Bereiten Sie ein Kommunikationskabel (ohne Ummantelung) vor und führen Sie das Kabel durch den wasserdichten Stecker.
- Schritt 3 Stecken Sie die CT-Leitungsseite des Kabels in den CT-Anschluss im Inneren des Wechselrichters ein.
- Schritt 4 Montieren Sie die wasserdichten Stecker und die wasserdichte Abdeckplatte.

Schritte 1, 2

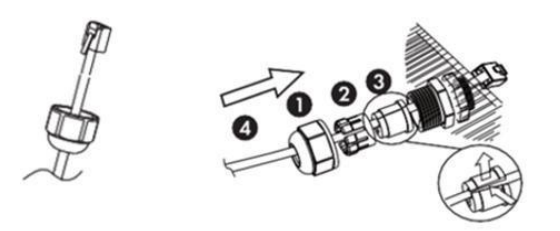

Die Dichtung wird für die Wasserdichtigkeit verwendet. Bitte setzen Sie sie wieder ein.

Schritt 3

| DRM                | CT       | Trocken-<br>kontakt |
|--------------------|----------|---------------------|
| BMS-485<br>BMS-CAN | Parallel | NTC                 |

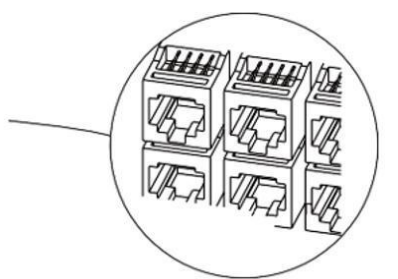

Schritt 4

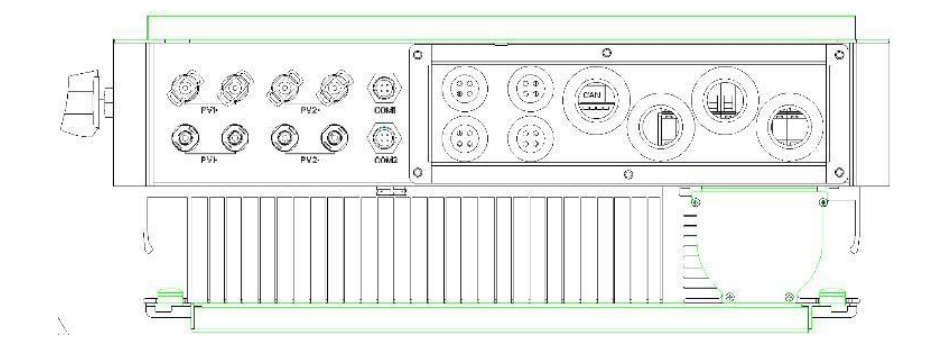

### 6.6 DRM-Verbindung (Funktion vorübergehend zurückgehalten)

Der DRM unterstützt verschiedene Modi der Nachfragesteuerung, indem er die folgenden Steuersignale aussendet.

Hinweis: Derzeit ist nur PIN6 (DRM0) verfügbar, andere PIN-Funktionen sind in der Entwicklung.

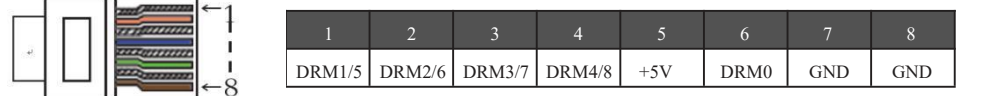

Schritte zur DRM-Verbindung:

Bitte beachten Sie die CT-Verbindungsschritte für die DRM-Verbindung. Bitte beachten Sie, dass die PIN-Definition und die Position des Anschlusses leicht unterschiedlich sind.

Schritte 1, 2

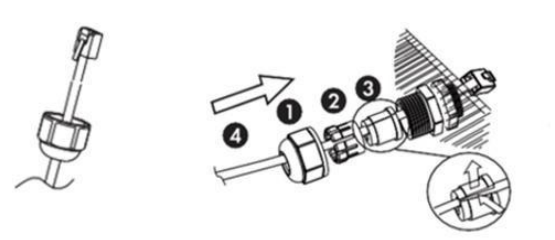

Die Dichtung wird für die Wasserdichtigkeit verwendet. Bitte setzen Sie sie wieder ein.

Schritt 3

| DRM     | CT       | Trocken-<br>kontakt |
|---------|----------|---------------------|
| BMS-485 | Parallel | NTC                 |
| BMS-CAN |          |                     |

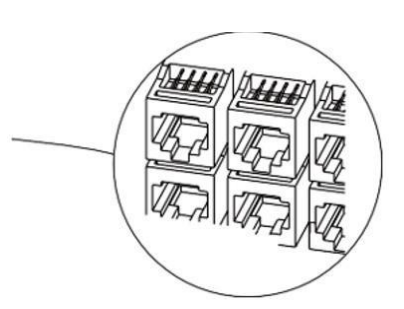

Schritt 4

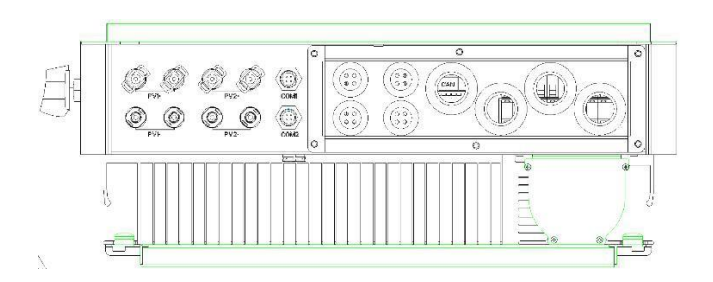

# 6.7 WIFI-Verbindung (optional)

Der Wechselrichter verfügt über einen WIFI-Anschluss, über den Daten vom Wechselrichter gesammelt und per WIFI an eine Überwachungs-Website übertragen werden können. (Das Produkt kann bei Bedarf beim Lieferanten erworben werden)

#### Diagramm

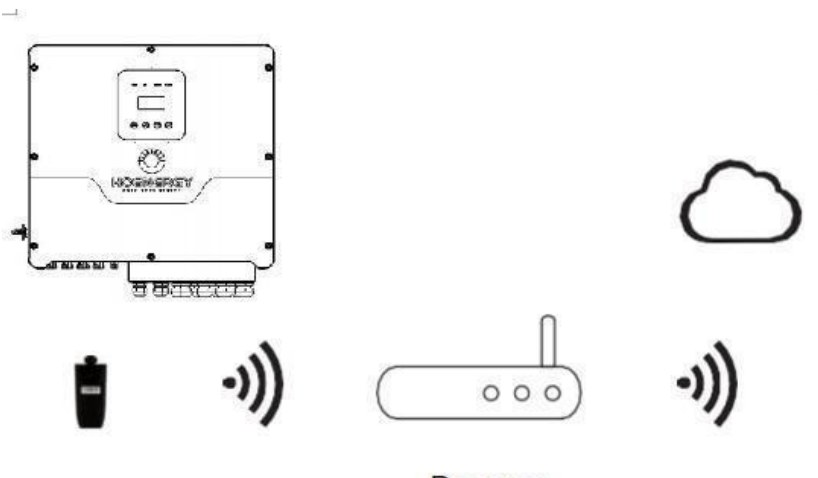

Router

- Schritte zur WIFI-Verbindung:
- Schritt 1 Stecken Sie das WIFI in den COM2 (WIFI) Anschluss an der Unterseite des Wechselrichters.
- Schritt 2 Stellen Sie die Verbindung zwischen Wechselrichter und Router her.
- Schritt 3 Legen Sie online ein Benutzerkonto an (weitere Einzelheiten finden Sie im WIFI-Benutzerhandbuch).

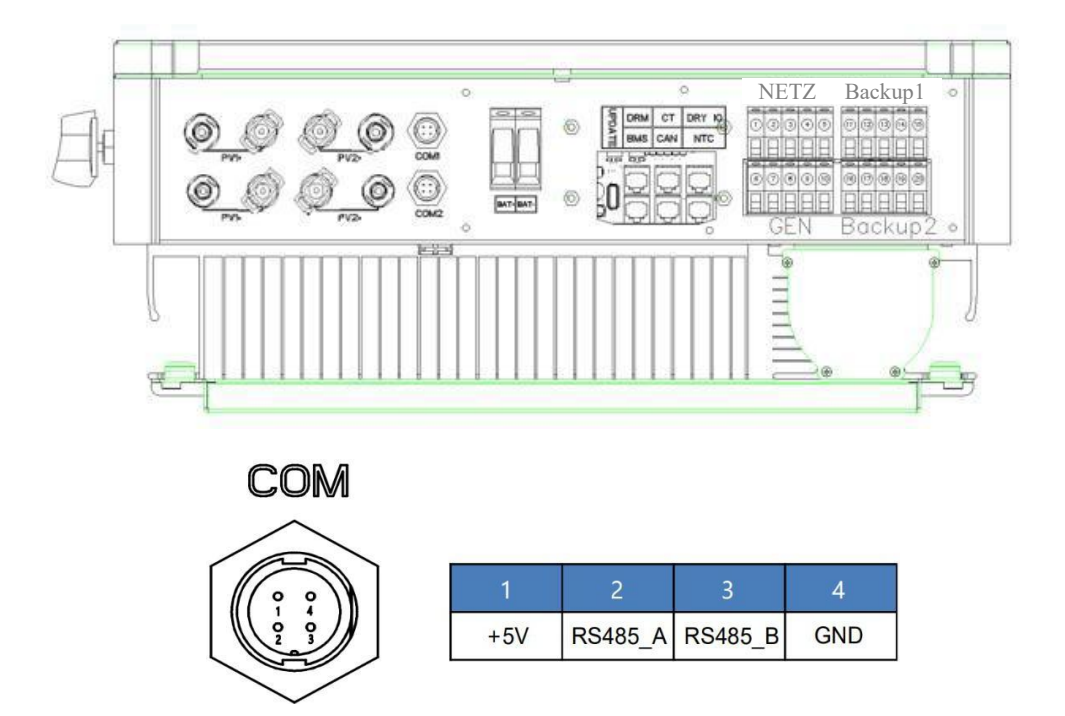

### 6.8 GPRS-Verbindung (optional)

Hoenergy Hybrid-Wechselrichter verfügt über eine GPRS (Radiofrequenz)-Schnittstelle, die die Schaltzeit eines bestimmten Verbrauchers über einen Smart-Stecker steuert (das Produkt kann bei Bedarf beim Lieferanten erworben werden). So verbraucht der Verbraucher überwiegend PV-Energie und verursacht im Betrieb die geringstmöglichen Energiekosten.

Diagramm

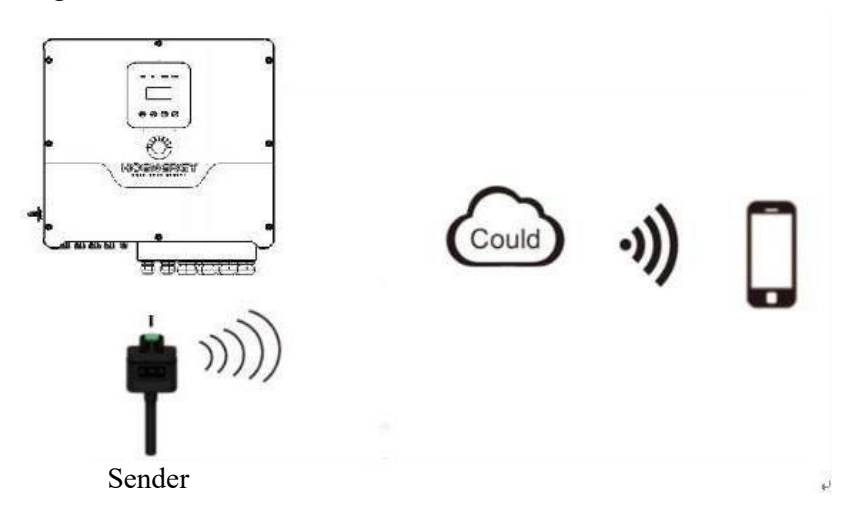

Schritte zur GPRS-Verbindung:

Detaillierte Informationen zum Anschluss finden Sie im Smart-Stecker Benutzerhandbuch. Com1 ist der GPRS-Anschluss.

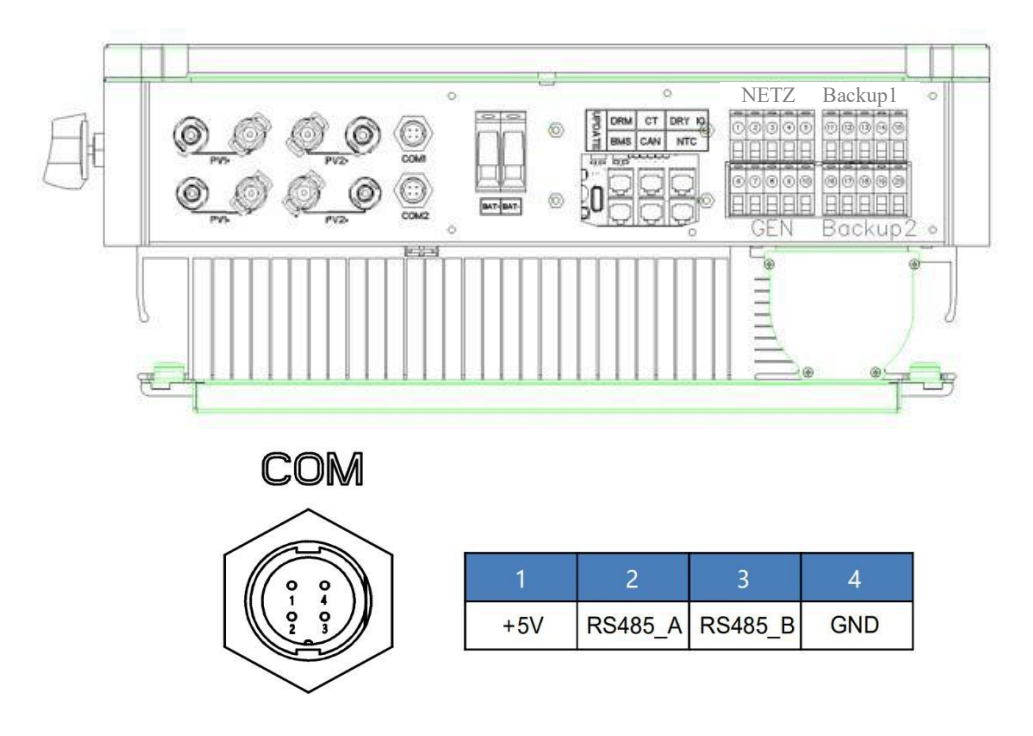

### 6.9 Wechselrichter Manipulation

Starten Sie den Wechselrichter, nachdem Sie alle unten aufgeführten Schritte überprüft haben:

- > Stellen Sie sicher, dass der Wechselrichter gut an der Wand befestigt ist.
- > Vergewissern Sie sich, dass die DC- und AC-Verkabelung abgeschlossen ist.
- Stellen Sie sicher, dass der Messzähler/CT gut angeschlossen ist.
- Stellen Sie sicher, dass die Batterie gut angeschlossen ist.
- Stellen Sie sicher, dass das externe BACKUP-Schütz richtig angeschlossen ist.
- ➢ (Falls erforderlich) Schalten Sie den AC-Schalter und den EPS-Schalter ein.
- Schalten Sie den PV/DC-Schalter und den Batterie-Schalter ein.

Überprüfen Sie den Wechselrichter:

Schritt 1 Überprüfen Sie den Status der Anzeigen und des LCD-Displays. Der Anzeigebildschirm sollte die Hauptoberfläche anzeigen

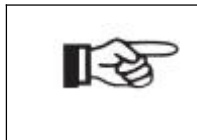

Hinweis! Wenn die linke Anzeige nicht grün ist, überprüfen Sie bitte die folgenden drei Punkte: -Alle Anschlüsse sind korrekt. -Alle externen Schutzschalter sind eingeschaltet. -Der DC-Schalter des Wechselrichters befindet sich in der Stellung "ON".

Schritt 2 Wenn Sie das Gerät zum ersten Mal in Betrieb nehmen, folgen Sie bitte den Anweisungen. Spezielle Einstellungen finden Sie in Abschnitt 8.2 (Einstellungen).

Schritt 3 Stellen Sie das WIFI gemäß dem WIFI-Benutzerhandbuch ein.

Schritt 4 Führen Sie den "Selbsttest" durch (nur für Italien)

Selbsttest gemäß CEI 0-21 (nur für Italien)

Der Selbsttest ist nur für Wechselrichter vorgeschrieben, die in Italien in Betrieb genommen werden. Die italienische Norm verlangt, dass alle Wechselrichter, die in das Versorgungsnetz einspeisen, mit einer Selbsttestfunktion gemäß CEI 0-21 ausgestattet sind. Während des Selbsttests überprüft der Wechselrichter nacheinander die Schutzreaktionszeiten und -werte für Überspannung, Unterspannung, Überfrequenz und Unterfrequenz.

# 7. Einstellung

# 7.1 Bedienfeld

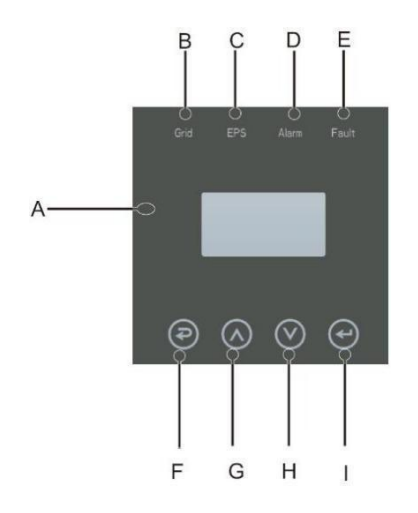

| Objekt       | Name                | Beschreibung                                                                                                    |
|--------------|---------------------|----------------------------------------------------------------------------------------------------|
| A            | LCD-<br>Display     | Zeigt die Informationen des Wechselrichters an.                                                                                |
| В            | LED-<br>Anzeige     | Leuchtet grün: Wechselrichter ist im netzgekoppelten<br>Betrieb.<br>Aus: Wechselrichter ist nicht im netzgekoppelten Betrieb.  |
| С            |                     | Leuchtet grün: Wechselrichter ist im netzunabhängigen<br>Betrieb<br>Aus: Wechselrichter ist nicht im netzunabhängigen Betrieb. |
| D            |                     | Leuchtet gelb: Wechselrichter ist im Warnzustand.<br>Aus: Wechselrichter hat keine Warnung                                     |
| Е            |                     | Leuchtet rot: Wechselrichter ist im Fehlerzustand.<br>Aus: Wechselrichter hat keine Fehler.                                    |
| P            |                     | Esc: Rückkehr von der aktuellen Oberfläche oder Funktion.                                                                      |
| $\diamond$   | Funktions-<br>taste | Auf(wärts): Cursor nach oben bewegen oder Wert erhöhen.                                                                        |
| $\bigotimes$ |                     | Ab(wärts): Cursor nach unten bewegen oder Wert verringern                                                                      |
| $\mathbf{e}$ |                     | Eingabe: Auswahl bestätigen                                                                                                    |

|                              | Netz<br>(Grün) | EPS<br>(Grün) | Alarm<br>(Gelb) | Störung<br>(rot) |
|------------------------------|----------------|---------------|-----------------|------------------|
| Initialisierung              | Aus            | Aus           | Aus             | Aus              |
| Stand-by                     | Aus            | Aus           | Aus             | Aus              |
| Netzgekoppelt<br>er Betrieb  | Ein            | /             | /               | /                |
| Netzunabhängi<br>ger Betrieb | Aus            | Ein           | Aus             | Aus              |
| Umgehung des<br>Netzes       | Aus            | Ein           | Ein             | Aus              |
| Störung                      | Aus            | Aus           | Aus             | Ein              |

# 7.2 Erläuterungen zu LED-Anzeigen

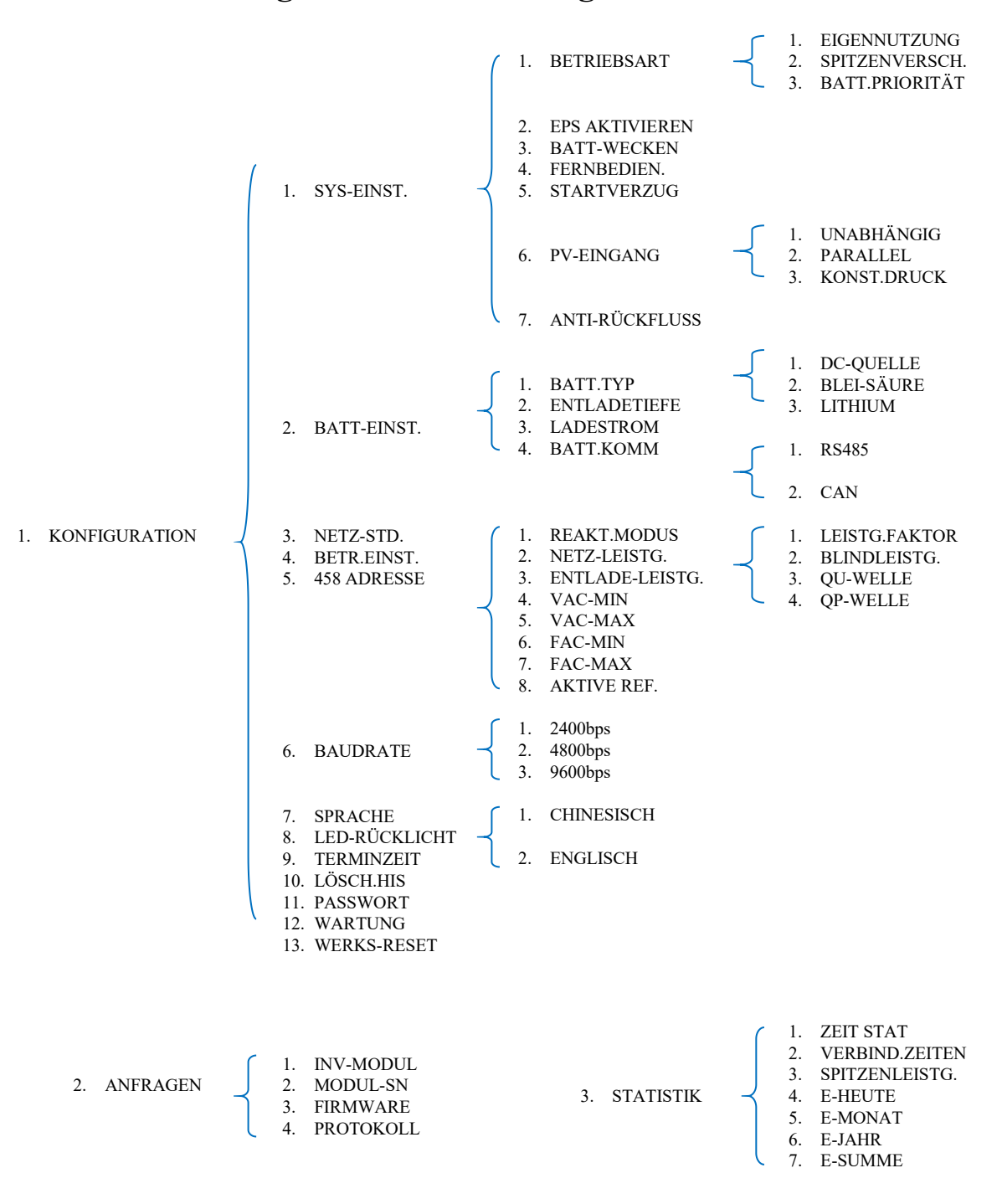

### 7.3 Anleitungen zur Verwendung der drei Modi

Z.B., bevor Sie den Modus auswählen, können Sie ihn entsprechend dem lokalen Stromnetz, dem PV-Eingangsmodus und dem Batterietyp einstellen.

Stromnetz:

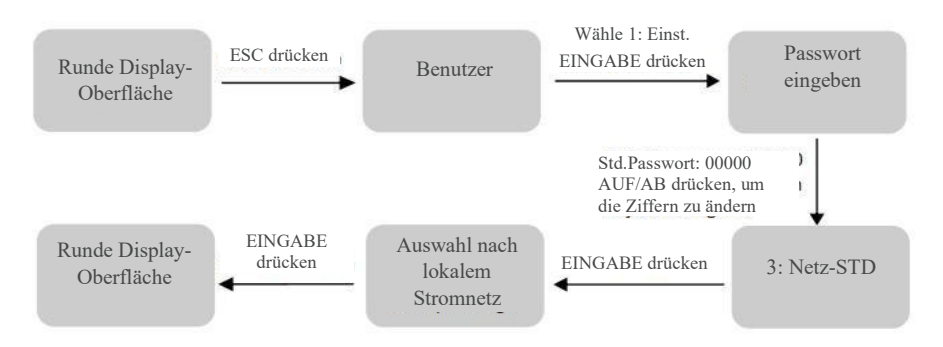

**PV-Eingangsmodus:** 

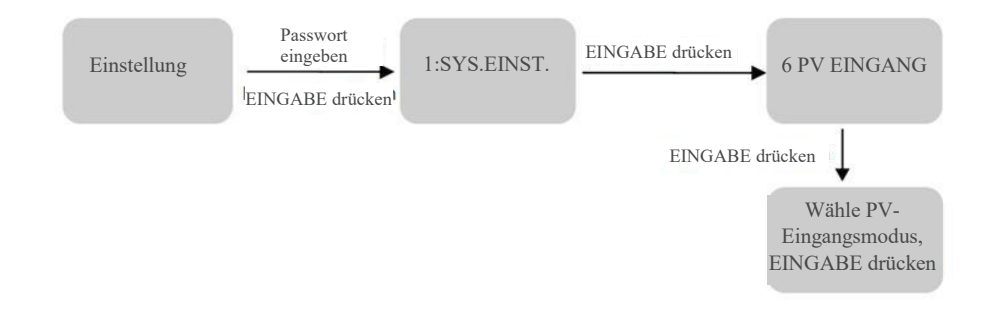

Batterie-Parameter:

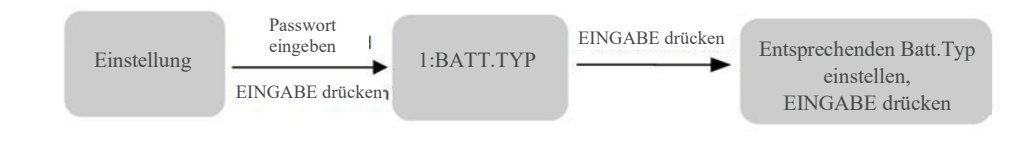

# 8. Bedienung des LCD-Displays

# 8.1 LCD-Oberfläche

### 8.1.1 Fehlerinformation

| Oberfläche                                          | Beschreibung                                                                                                    |
|-----------------------------------------------------|----------------------------------------------------------------------------------------------------|
| ERROR NO.<br>02:BatDisconnect<br>27:BMS Komm.fehler | Die Nummer steht für Fehlercodes und der Text für<br>Fehlerinformationen. Der Inhalt ist in Kapitel 9 beschrieben.<br>HINWEIS: Wenn in der oberen rechten Ecke des Bildschirms ein Schloss<br>angezeigt wird, können Sie die Seite nicht umblättern, sondern müssen<br>erst die Eingabetaste drücken, um sie zu entsperren. |

### 8.1.2 Systemeinstellung1

| Oberfläche                                                | Beschreibung                                                                                                    |
|-----------------------------------------------------------|----------------------------------------------------------------------------------------------------|
| SYSTEM1<br>STATE: SELF CSM<br>GRID : CN<br>PV I/P: PARALL | <ul> <li>State/Zustand: Einstellung der Betriebsart der gesamten Anlage.</li> <li>Einschließlich:</li> <li>EIGENNUTZUNG, SPITZENVERSCHIEBUNG und BATTERIE-<br/>PRIORITÄT.</li> <li>Für den genauen Inhalt siehe Kapitel 3.2.</li> <li>GRID-Std: Zeigt den aktuell eingestellten Netzstandard an.</li> <li>PV-Eingangsmodus: Der Anzeigewert ist der Einstellwert des PV-<br/>Eingangstyps. Einschließlich: UNABHÄNGIG, PARALLEL, CV.</li> <li>Einstellungen und Erläuterungen finden Sie in Abschnitt 8.2.4.6.</li> </ul> |

### 8.1.3 Systemeinstellung2

| Oberfläche                      |                    | Beschreibung                                                                                                    |
|---------------------------------|--------------------|----------------------------------------------------------------------------------------------------|
| SYSTEM2                         |                    | BMS Com: Kommunikationsmodus des Batteriemanagementsystems.<br>Einschließlich: CAN oder RS485.                                                                                                    |
| BMS Com:<br>Anti Reve :<br>DOD: | CAN<br>DISA<br>80% | Anti-Reverse: Zeigt an, ob der Wechselrichter Strom in das Netz<br>einspeisen darf. Einschließlich: DEAKTIVIEREN, AKTIVIEREN<br>Die Einstellungen werden in Abschnitt 8.2.6 beschrieben.<br>DOD: Tiefe der Batterieentladung. Wenn die Batterieentladung den<br>DOD. Beremeter überschreitet, erzeutet der Weschschriebter einer |
|                                 |                    | Niedrigspannungs- oder Unterspannungsalarm, und die Batterie stoppt<br>zu entladen.                                                                                                    |

### 8.1.4 Systemeinstellung3

| Oberfläche                  | Beschreibung                                                                                                    |
|-----------------------------|----------------------------------------------------------------------------------------------------|
| SYSTEM3<br>EPS ENABLE: ENAB | EPS AKTIVIEREN: Wenn das Netz und die PV-Anlage ausgeschaltet<br>sind, aktivieren Sie die Batterie, um die Last mit Strom zu versorgen; die<br>Standardoption ist aktiviert. |

8.1.5 PV1-Eingangs-Anzeigeoberfläche

| Oberfläche                                           | Beschreibung                                                                                  |
|------------------------------------------------------|-----------------------------------------------------------------------------------------------|
| PV1 INPUT<br>VOLT: 0,0 V<br>CURR: 0.00A<br>POWER: 0W | PV1 Echtzeit-Eingangsspannung<br>PV1-Echtzeit-Eingangsstrom<br>PV1 Echtzeit-Eingangsleistung. |

### 8.1.6 PV2-Eingangs-Anzeigeoberfläche

| Oberfläche                                           | Beschreibung                                                                                  |
|------------------------------------------------------|-----------------------------------------------------------------------------------------------|
| PV2 INPUT<br>VOLT: 0,0 V<br>CURR: 0.00A<br>POWER: 0W | PV2 Echtzeit-Eingangsspannung<br>PV2-Echtzeit-Eingangsstrom<br>PV2 Echtzeit-Eingangsleistung. |

### 8.1.7 DC-Spannungs-Oberfläche

|                      | Oberfläche              | Beschreibung                                                                                                    |
|----------------------|-------------------------|----------------------------------------------------------------------------------------------------|
| DC<br>BUS+:<br>BUS-: | VOLTAGE<br>0.0V<br>0.0V | BUS+: Echtzeitspannung des Buskondensators des Wechselrichters.<br>BUS-: Echtzeitspannung des Buskondensators des Wechselrichters. |
| LearkO               | Cur: 0mA                | Leckstrom: Echtzeit-Leckstrom des Wechselrichters.                                                                                 |
|                      |                         |                                                                                                    |

### 8.1.8 Batterie-Oberfläche

| Oberfläche |       | Beschreibung                                                   |
|------------|-------|----------------------------------------------------------------|
| BATTERY    |       | Echtzeit-Batteriespannung                                      |
| VOLT:      | 0.0V  | Echtzeit-Batteriestrom                                         |
| CURR:      | 0.0A  | STA: Batteriestatus                                            |
| STA:       | C D F | C : Zeigt an, dass die Batterie geladen werden kann (vom BMS)  |
|            |       | D : Zeigt an, dass die Batterie entladen werden kann (vom BMS) |
|            |       | F : Die Batterie fordert ein Zwangsladen an (vom BMS)          |

### 8.1.9 Batterieinformations-Oberfläche

| Oberfläche       |                 | Beschreibung                                                            |
|------------------|-----------------|-------------------------------------------------------------------------|
| BATTERY:<br>TYP: | INFO<br>Lithium | TYP: Batterietyp (Blei-, Lithium-Batterie)                              |
| TEMP:<br>SOC:    | 26°C<br>30%     | TEMP: Batterie-Temperatur<br>SOC: Prozent der Batteriekapazität vom BMS |

### 8.1.10 Batteriestrom-Oberfläche

| Oberfläche                                                | Beschreibung                                                                                                    |
|-----------------------------------------------------------|----------------------------------------------------------------------------------------------------|
| BMS PRMETER<br>CHAR VOL: 0.0V<br>LADUNG: 0A<br>DISCHA: 0A | CHAR VOL: Batterie-BMS-Anforderung Maximale Ladespannung.<br>CHARGE: Batterie-BMS-Anforderung Maximaler Ladestrom.<br>DISCHA: Batterie-BMS-Anforderung Max. Entladestrom. |

### 8.1.13 Netzgekoppelt

| Oberfläche                               |                                | Beschreibung                                                                                                    | 3                                                        |
|------------------------------------------|--------------------------------|----------------------------------------------------------------------------------------------------|----------------------------------------------------------|
| GRID:<br>U: 0,0 V<br>V: 0,0 V<br>W:0,0 V | 0.00Hz<br>0.0A<br>0.0A<br>0.0A | GRID FREQ: Echtzeit-Netzfrequenz<br>U: Netz-Phase U Echtzeit-Spannung.<br>V: Netz-Phase V Echtzeit-Spannung.<br>W: Netz-Phase W Echtzeit-Spannung.<br>CT: Stromsensor Zubehör | CT-Echtzeitstrom<br>CT-Echtzeitstrom<br>CT-Echtzeitstrom |
|                                          |                                |                                                                                                    |                                                          |

### 8.1.14 WECHSELRICHTER

| Oberfläche |             | läche | Beschreibung                                     | 5                                     |
|------------|-------------|-------|--------------------------------------------------|---------------------------------------|
| Г          | INV: 0.00Hz |       | INV FREQ: Echtzeit-Frequenz des Wechselrichters. |                                       |
|            | U: 0,0 V    | 0.0A  | U: Wechselrichter-Phase U Echtzeitspannung.      | Wechselrichter-Phase U Echtzeitstrom. |
|            | V: 0,0 V    | 0.0A  | V: Wechselrichter-Phase V Echtzeitspannung.      | Wechselrichter-Phase V Echtzeitstrom. |
|            | W:0,0V      | 0.0A  | W: Wechselrichter-Phase W Echtzeitspannung.      | Wechselrichter-Phase W                |
|            |             |       | Echtzeitstrom.                                   |                                       |

#### 8.1.15 LAST

| Oberfläche                                             | Beschreibung                                                                                                    |
|--------------------------------------------------------|----------------------------------------------------------------------------------------------------|
| LOAD:<br>U: 0,0 V 0.0A<br>V: 0,0 V 0.0A<br>W:0,0V 0.0A | <ul> <li>Synonym: Backup/EPS/LAST</li> <li>U: Last-Phase U Echtzeitspannung. Last-Phase U Echtzeitstrom.</li> <li>V: Last-Phase V Echtzeitspannung. Last-Phase V Echtzeitstrom.</li> <li>W: Last-Phase W Echtzeitspannung. Last-Phase W Echtzeitstrom.</li> </ul> |

### 8.1.16 WECHSELRICHTER-LEISTUNG

| Oberfläche                                                                                                    | Beschreibung                                                                                                    |
|----------------------------------------------------------------------------------------------------|----------------------------------------------------------------------------------------------------|
| POWER         0.0W           INV U :         0.0W           INV V :         0.0W           INV W :         0.0W | INV U: Wechselrichter-Phase U Leistung.<br>INV V: Wechselrichter-Phase V Leistung.<br>INV W: Wechselrichter-Phase W Leistung. |

#### 8.1.17 NETZSTROM

| Oberfläche                                              | Beschreibung                                                                                                    |
|---------------------------------------------------------|----------------------------------------------------------------------------------------------------|
| POWER<br>GRID U : 0.0W<br>GRID V : 0.0W<br>GRID W: 0,0W | Der CT-Pfeil zeigt auf das Stromnetz. Die Entladung aus dem<br>Wechselrichter an das Netz ist "+", und das Gegenteil ist "-".<br>GRID U: NETZ-Phase U Leistung.<br>GRID V: NETZ-Phase V Leistung.<br>GRID W: NETZ-Phase W Leistung. |

### 8.1.18 LASTLEISTUNG-PROZENT

| Oberfläche                                                                                                    | Beschreibung                                                                                                    |
|----------------------------------------------------------------------------------------------------|----------------------------------------------------------------------------------------------------|
| LOAD POWER PER           U:         0W         0%           V:         0W         0%           W:         0W         0% | U: Prozent der Leistung der Last-Phase U.<br>V: Prozent der Leistung der Last-Phase V.<br>W: Prozent der Leistung der Last-Phase W. |

### 8.1.19 LEISTUNG

| Oberfläche                 | Beschreibung                               |
|----------------------------|--------------------------------------------|
| POWER<br>PV: 0W<br>BAT: 0W | PV: PV-Leistung.<br>BAT: Batterieleistung. |

### 8.1.20 Temperatur

| Oberfläche                             | Beschreibung                                                                                |
|----------------------------------------|---------------------------------------------------------------------------------------------|
| TEMPERATUREINVER:0°CDCDC:0°CINSIDE:0°C | INVER: DC/AC-Temperatur.<br>DCDC: DC/DC-Temperatur.<br>INSIDE: Interne Umgebungstemperatur. |

### 8.1.21 Zustand

| Oberfläche                                             | Beschreibung                                                                                                    |
|--------------------------------------------------------|----------------------------------------------------------------------------------------------------|
| STATE<br>SYS: STANDBY<br>INV: STANDBY<br>DCDC: STANDBY | Systeminformationen: Anzeige kompletter Wechselrichter-<br>Statusinformationen. Einschließlich: Initialisierung, Standby, PV-<br>Netzanschluss, Batterie-Netzanschlusse, Hybrid-Stromversorgung,<br>Störung, Service, Selbtest, Off-Netz, Netz, INV-an-PFC, Laden, Entladen,<br>Zwangsladen, etc.<br>INV: Zeigt die Statusinformationen des Wechselrichters an.<br>DCDC: Zeigt Informationen zum Lade- und Entladestatus an |

# 8.2 Einstellung

### 8.2.1 Zustand

| Oberfläche                                      | Beschreibung                                                                                                    |
|-------------------------------------------------|----------------------------------------------------------------------------------------------------|
| USER<br>→ 1:SETUP<br>2:ANFORDERN<br>3:STATISTIK | SETUP: Eingabetaste drücken, um die Benutzereinstellungen aufzurufen.<br>ANFRAGEN: Abfrage von Wechselrichter-Modell, SNr., Softwareversion.<br>STATISTIK: Anzeigen der Betriebsstatistik.des Wechselrichters |

# 8.2.2 Passwort-Einstellung

| Oberfläche               | Beschreibung                                                                                                    |
|--------------------------|----------------------------------------------------------------------------------------------------|
| PASSWORD<br>INPUT: XXXXX | Geben Sie das für die Einstellung erforderliche Passwort ein. Das<br>Standard-Passwort ist "00000".<br>Drücken Sie die Auf/Ab-Taste, um die Zahl zu ändern. Drücken Sie die<br>Eingabetaste, um den Cursor vorwärts zu bewegen, und drücken Sie die<br>Esc-Taste, um den Cursor rückwärts zu bewegen. |

# 8.2.3 Einrichtung

| Oberfläche                                                                                                    | Beschreibung                                                                                                    |
|----------------------------------------------------------------------------------------------------|----------------------------------------------------------------------------------------------------|
| Oberfläche<br>SETUP<br>1:SYS SETTING<br>2:BAT SETTING<br>3:GRID STD<br>4:RUN SETTING<br>5:485 ADRESSE<br>6:BAUD RATE<br>7:LANGUAGE<br>8:BACKLIGHT | Beschreibung           Diese Oberfläche wird für verschiedene Optionen der<br>Informationsabfrage verwendet.           Auf/Ab-Taste drücken, um die entsprechende Auswahl zu treffen.           Eingabetaste drücken, um das ausgewählte Menü aufzurufen.           ESC-Taste drücken, um zur Benutzeroberfläche zurückzukehren (siehe<br>8.2.1).           Insgesamt gibt es 13 Optionen. |
| 8:BACKLIGHT<br>9:DATE/TIME<br>10:CLEAR REC<br>11:PASSWORD<br>12:MAINTENANCE<br>13:FCTRY RESET                                                     |                                                                                                    |
|                                                                                                    |                                                                                                    |

# 8.2.4 Systemeinstellung

### 8.2.4.0 Systemeinstellung

| Oberfläche                       | Beschreibung                                                                                                    |
|----------------------------------|----------------------------------------------------------------------------------------------------|
| SYS-SETTING                      | Diese Oberfläche wird für den Zugriff auf Systeminformationen verwendet.                                                    |
| →1: WORK MODE<br>2: EPS ENABLE   | Auf/Ab-Taste drücken, um die entsprechende Auswahl zu treffen.<br>Eingabetaste drücken, um das ausgewählte Menü aufzurufen. |
| 3: BAT WAKE-UP<br>4: REMOTE CTRL | ESC-Taste drücken, um zur Einstellungsoberfläche zurückzukehren.<br>Insgesamt gibt es 7 Optionen.                           |
| 5: START DELAY                   |                                                                                                    |
| 6: PV INPUT                      |                                                                                                    |
| 7: Anti Reverse                  |                                                                                                    |

### 8.2.4.1 Betriebsart

| Oberfläche                      | Beschreibung                                                                                                    |
|---------------------------------|----------------------------------------------------------------------------------------------------|
| WORK MODE                       | Diese Oberfläche dient zur Auswahl der Betriebsart<br>ESC-Taste drücken, um zur Einstellungsoberfläche zurückzukehren (siehe |
| 2:PEAK SHIFT<br>3:BAT PRIORITÄT |                                                                                                    |

### 8.2.4.1.1 Betriebszeiten der Spitzenverschiebung

| Oberfläche             | Beschreibung                                                                                                    |
|------------------------|----------------------------------------------------------------------------------------------------|
| WORK MODE              | Diese Oberfläche dient zur Auswahl der Betriebsart<br>ESC-Taste drücken, um zur Einstellungsoberfläche zurückzukehren (siehe                                                                   |
| 1: SELFCONSUME         | 3.2).                                                                                                    |
| 2:PEAK SHIFT           |                                                                                                    |
| 3:BAT PRIORITÄT        | Wählen Sie den Modus Spitzenverschiebung, müssen Sie auch die Lade-<br>und Entladezeit einstellen                                                                                              |
| WORKTIME               | Es ist erlaubt, drei Lade- und Entladezeiten einzustellen.                                                                                                    |
| $\rightarrow$ 1:TIME 1 | Achten Sie bei der Einstellung der Uhrzeit darauf, dass die Uhrzeit des                                                                                                    |
| 2: TIME 2              | Wechselrichters der Ortszeit entspricht.                                                                                                    |
| 3: TIME 3              | Eingabetaste drücken, um die Betriebszeiten einzustellen.                                                                                                    |
|                        | Dieser Parameter wird für einen Tag festgelegt. Wenn sich die                                                                                                    |
| CHAG START1 00:00      | angegebenen Zeiten überschneiden, wird die erste Zeit als Hauptzeit<br>verwendet. Wenn sich die drei Zeitbereiche nicht widersprechen,<br>werden die drei Zeitbereiche nacheinander ausgeführt |
| CHARGE END1 00:02      | Mit dieser Oberfläche können die Tages-Uhrzeiten der<br>Spitzenverschiebung eingestellt werden.                                                                                                |
| DISC START1 00:03      | Auf/Ab-Taste drücken, um die entsprechende Auswahl zu treffen.                                                                                                    |
| DISCHA END1 23:59      | Eingabetaste drücken, um das ausgewählte Menü aufzurufen.                                                                                                    |
|                        | Esc-Taste drücken, um zur Betriebsart-Oberfläche zurückzukehren.                                                                                                    |
|                        |                                                                                                    |

### 8.2.4.2 EPS aktivieren

| Oberfläche | Beschreibung                                                         |
|------------|----------------------------------------------------------------------|
| EPS ENABLE | Wenn das Netz und die PV-Anlage mit Strom versorgt werden,           |
| 1:DISABLE  | aktivieren Sie die Batterie, um die Last mit Strom zu versorgen; die |
| ->2:ENABLE | Standardoption ist aktiviert.                                        |

### 8.2.4.3 Batterie-Weckfunktion

| Oberfläche                            | Beschreibung                                                                                                    |  |
|---------------------------------------|----------------------------------------------------------------------------------------------------|--|
| WAKE-UP<br>EN-> 1:DISABLE<br>2:ENABLE | Wenn die Batterie schwach ist und das Batterierelais abgeklemmt<br>wurde, sendet der Wechselrichter über das BMS Anweisungen an das<br>Zwangssaugrelais der Batterie, und der Wechselrichter lädt auf.<br>Die Standardoption ist deaktiviert. (Teilweise Unterstützung von Lithium-<br>Batterien)<br>Wenn Sie diese Funktion nutzen möchten, wenden Sie sich bitte an die<br>von Ihrem Händler unterstützte Batteriemarke. Verwenden Sie diese<br>Funktion nur, wenn die Batterie zu schwach ist. |  |

### 8.2.4.4 FERNBEDIENUNG

| Oberfläche                             | Beschreibung |  |
|----------------------------------------|--------------|--|
| REMOTE CTRL<br>→ 1:DISABLE<br>2:ENABLE | Reserviert   |  |

### 8.2.4.5 STARTVERZÖGERUNG

| Oberfläche                              | Beschreibung |
|-----------------------------------------|--------------|
| START-UPDELAY<br>INPUT: 60<br>UNIT: SEK | Reserviert   |

### 8.2.4.6 PV EINGABEMODUS

| Oberfläche               | Beschreibung                                                           |  |
|--------------------------|------------------------------------------------------------------------|--|
| INPUT MODE               | Einstellung des PV-Eingangsmodus.                                      |  |
| 1.INDEPENDENT            | UNABHÄNGIG: Die Standardeinstellungen                                  |  |
| $\rightarrow$ 2.PARALLEL | PARALLEL: Nur für Testzwecke, nicht für Kundengebrauch.                |  |
| 3.CV                     | CV: Diese Funktion nur für Testzwecke, nicht für Kundengebrauch.       |  |
|                          | Die werkseitige Voreinstellung ist Unabhängig. Wenn der Parallel-      |  |
|                          | eingang auf den Modus Unabhängig eingestellt ist, wird die PV-Leistung |  |
|                          | unausgewogen sein.                                                     |  |

### 8.2.4.7 Anti-Rückfluss

| Oberfläche   | Beschreibung                                                     |  |
|--------------|------------------------------------------------------------------|--|
| Anti Reverse | Anti Reverse: Ob der Wechselrichter Strom in das Netz einspeisen |  |
| 1.DISABLE    | (Rückfluss) darf.                                                |  |
| →2.ENABLE    | Die Standardoption ist "Deaktivieren".                           |  |

# 8.2.5 BATTERIE-EINSTELLUNG

### 8.2.5.0 BATTERIE-EINSTELLUNG

| Oberfläche                                                | Beschreibung                                                                                                    |  |
|-----------------------------------------------------------|----------------------------------------------------------------------------------------------------|--|
| BAT-SETTING<br>→1.BAT-TYP<br>2.DISC-DEPTH<br>3.CHARG-CURR | Diese Oberfläche dient zur Auswahl der Batterieparameter.<br>Auf/Ab-Taste drücken, um die entsprechende Auswahl zu treffen.<br>Eingabetaste drücken, um das ausgewählte Menü aufzurufen.<br>ESC-Taste drücken, um zur Einstellungsoberfläche zurückzukehren. |  |
| 4.BAT-COMM                                                |                                                                                                    |  |

### 8.2.5.1 BATTERIE-TYP

| Oberfläche                                            | Beschreibung                                                                                                    |  |
|-------------------------------------------------------|----------------------------------------------------------------------------------------------------|--|
| BAT-TYP<br>1.DC-SOURCE<br>—>2.LEAD-ACID<br>3. Lithium | Diese Oberfläche dient zur Auswahl des Batterietyps.<br>Auf/Ab-Taste drücken, um die entsprechende Auswahl zu treffen.<br>Eingabetaste drücken, um das ausgewählte Menü aufzurufen.<br>LEAD-ACID wählen und Eingabetaste drücken, um die LEAD-ACID-<br>Oberfläche aufzurufen;<br>Wählen Sie 1 ein, um die Einstellung zu testen und zu deaktivieren. |  |

### 8.2.5.1.1 Parameter der Blei-Batterie

| Oberfläche                                                              | Beschreibung                                                                                                    |  |  |
|-------------------------------------------------------------------------|----------------------------------------------------------------------------------------------------|--|--|
| LEAD-ACID<br>→ 1.CHARG-VOLT<br>2.BAT END VOLT<br>3:BAT OVP<br>4:BAT CAP | <ul> <li>Diese Oberfläche dient zur Auswahl der Parameter der Blei-Batterie.</li> <li>Auf/Ab-Taste drücken, um die entsprechende Auswahl zu treffen.</li> <li>Eingabetaste drücken, um das ausgewählte Menü aufzurufen:</li> <li>1. Lade-Spannung</li> <li>2. Batterie-Endspannung</li> <li>3. Batterie-Überspannung</li> </ul> |  |  |
| CHARGE VOLT<br>INPUT: 135,0<br>EINHEIT: V                               | Mit dieser Oberfläche wird die Ladespannung der Blei-Batterie<br>eingestellt. (Eingabewert reicht von 135 bis 600).                                                                                                    |  |  |

| Oberfläche                         | Beschreibung                                                                                                    |  |
|------------------------------------|----------------------------------------------------------------------------------------------------|--|
| BAT END VOLT                       | Mit dieser Oberfläche wird die Entladespannung der Bleibatterie                                                                                                    |  |
| INPUT: 108.0                       | eingestellt. (Eingabewert reicht von 108 bis 600)                                                                                                    |  |
| UNIT: V                            | Entlade-Endspannung, wie vom Batteriehersteller empfohlen.                                                                                                    |  |
| BAT OVP                            | Mit dieser Oberfläche wird die Lade-Schutzspannung der Bleibatterie                                                                                                    |  |
| INPUT: 141.0                       | eingestellt. (Eingabewert reicht von 141 bis 600)                                                                                                    |  |
| UNIT: V                            | Lade-Schutzspannung, wie vom Batteriehersteller empfohlen.                                                                                                    |  |
| BAT CAP<br>INPUT: 0450<br>UNIT: AH | Mit dieser Oberfläche wird die Kapazität der Bleibatterie eingestellt.<br>Sie ist mit der Eingangsleistung verbunden.<br>(Eingabewert reicht von 50 bis 1000)<br>Die Einstellung der Batteriekapazität wirkt sich auf den maximalen<br>Ladestrom aus. Z.B. 100Ah, der maximale Ladestrom ist<br>100A*0.2=20A |  |

### 8.2.5.2 BATTERIE-KOMMUNIKATION

| Oberfläche                    | Beschreibung                                                                                                    |  |
|-------------------------------|----------------------------------------------------------------------------------------------------|--|
| BAT-COMM<br>1.RS485<br>→2.CAN | Mit dieser Oberfläche wird der BMS-Typ für die Batterie-<br>kommunikation ausgewählt.<br>Auf/Ab-Taste drücken, um die entsprechende Auswahl zu treffen.<br>Eingabetaste drücken, um das ausgewählte Menü aufzurufen.<br>Die Standardoption ist CAN. |  |

# 8.2.6 Netz-Standard

### 8.2.6.1 Netz-Standard

| Oberfläche                                                                                                    | Beschreibung                                                                                                    |                                                                                                    |  |
|----------------------------------------------------------------------------------------------------|----------------------------------------------------------------------------------------------------|----------------------------------------------------------------------------------------------------|--|
| GRID STD<br>1.AU<br>2.AU-W<br>3.NZ<br>4.UK<br>5.VDE<br>6.KR<br>7.PHI<br>8.CN<br>→ 9.US-CA<br>10.JP<br>11.ZUSTÄNDIG | Diese Oberfläche dient der Aus<br>Auf/Ab-Taste drücken, um die<br>Eingabetaste drücken, um das a<br>1:AU (Australien):<br>2:AU-W (Westaustralien):<br>4:UK (England)<br>5:PK<br>6:KR (Korea):<br>7:PHI (Philippinen):<br>8:CN (China):<br>9:US-CA (Amerika):<br>10:THAIL<br>11:ZA | wahl des Netz-Standards.           entsprechende Auswahl zu treffen.           nusgewählte Menü aufzurufen.           240V/415V/50Hz           240V/415V/50Hz           240V/415V/50Hz           240V/415V/50Hz           240V/415V/50Hz           240V/415V/50Hz           240V/415V/50Hz           230V/50HZ           230V/50HZ           220V/380V/60Hz           110V/220V/60HZ           220V/380V/50HZ           120V/240V, 208V/240V/60Hz           220/380V/50HZ           230/50HZ |  |
|                                                                                                    | 11:ZA                                                                                                    | 230/50HZ                                                                                                    |  |

| 12:CUSTOM-Benutz     | zerdefiniert                                        |
|----------------------|-----------------------------------------------------|
| 13:POL               | 230V/380V/50HZ                                      |
| 14:EN50549           | 217V/220V/240V 380V/400V, 50HZ/60HZ                 |
| 15:VDE4105 (DE):     | 230V/380V/50Hz                                      |
| Wenn das verwendet   | e Land nicht zu den oben genannten Optionen gehört, |
| konsultieren Sie den | Händler.                                            |
|                      |                                                     |
|                      |                                                     |

## 8.2.7 BETRIEBS-EINSTELLUNG

### 8.2.7.0 BETRIEBS-EINSTELLUNG

| Oberfläche                                                                                                    | Beschreibung                                                                                                    |
|----------------------------------------------------------------------------------------------------|----------------------------------------------------------------------------------------------------|
| RUN SETTING<br>1. REACT MODe<br>→2. GRID POWER<br>3.DISC POWER<br>4.PV POWER<br>5.VAC-MIN<br>6.VAC-MAX<br>7.FAC-MIN<br>8.FAC-MAX<br>9.AKTIVE REP. | Diese Oberfläche dient zur Auswahl der Betriebseinstellungen.<br>Auf/Ab-Taste drücken, um die entsprechende Auswahl zu treffen.<br>Eingabetaste drücken, um das ausgewählte Menü aufzurufen.<br>Werkseitige Standardeinstellungen. Bitte den Händler konsultieren für<br>Änderung |

### 8.2.7.1 REAKTIONS-MODUS

| Oberfläche                                             | Beschreibung                                                                                                    |
|--------------------------------------------------------|----------------------------------------------------------------------------------------------------|
| RUN SETTING                                            | Diese Oberfläche dient zur Auswahl des Reaktionsmodus.                                                                      |
| →1. REACT MODE<br>2. GRID POWER<br>3.DISC POWER        | Auf/Ab-Taste drücken, um die entsprechende Auswahl zu treffen.<br>Eingabetaste drücken, um das ausgewählte Menü aufzurufen. |
| REACT-MODE<br>→1.POWER-FACTOR<br>2.REACT POWER         | QU WAVE (Reserviert)<br>QP WAVE (reserviert)                                                                                |
| 3.QU WAVE<br>4.QP WAVE<br>POWER FACTOR<br>INPUT: C1.00 | Eingabewert sollte zwischen L0,80 und L0,99 oder C0,8 und C1,00<br>liegen.                                                  |

|             | Eingabewert sollte zwischen -60% und +60% liegen, was je nach |
|-------------|---------------------------------------------------------------|
| INPUT: +00% | Norm variert.                                                 |
|             |                                                               |
|             |                                                               |
|             |                                                               |

### 8.2.7.2 NETZ-LEISTUNG

| Oberfläche                  | Beschreibung                                  |
|-----------------------------|-----------------------------------------------|
| NETZ PROCENT<br>INPUT: 100% | Eingabewert ist die Netz-Leistung in Prozent. |

### 8.2.7.3 ENTLADE-LEISTUNG

| Oberfläche                  | Beschreibung                                                   |
|-----------------------------|----------------------------------------------------------------|
| DISC PROCENT<br>INPUT: 100% | Eingabewert ist die Leistung der Batterieentladung in Prozent. |

### 8.2.7.4 PV-LEISTUNG

| Oberfläche                | Beschreibung                                |
|---------------------------|---------------------------------------------|
| PV PROCENT<br>INPUT: 100% | Eingabewert ist die PV-Leistung in Prozent. |

### 8.2.7.5 VAC-MIN

| Oberfläche            | Beschreibung                                                                                                    |
|-----------------------|----------------------------------------------------------------------------------------------------|
| GRID VOLT LOW         | Eingabewert ist der Wert der Netz-Niederspannung.<br>(Nur gültig, wenn der Netzstandard "benutzerdefiniert" ist) |
| INPUT: 150<br>UNIT: V |                                                                                                    |

### 8.2.7.6 VAC-MAX

| Oberfläche                              | Beschreibung                                                                                                   |
|-----------------------------------------|----------------------------------------------------------------------------------------------------|
| GRID VOLT HIGH<br>INPUT: 280<br>UNIT: V | Eingabewert ist der Wert der Netz-Hochspannung.<br>(Nur gültig, wenn der Netzstandard "benutzerdefiniert" ist) |

### 8.2.7.7 FAC-MIN

| Oberfläche                               | Beschreibung                                                                                                    |
|------------------------------------------|----------------------------------------------------------------------------------------------------|
| GRID FREQ LOW<br>INPUT: 57.0<br>UNIT: Hz | Eingabewert ist der Wert der Netz-Niederfrequenz.<br>(Nur gültig, wenn der Netzstandard "benutzerdefiniert" ist) |

### 8.2.7.8 FAC-MAX

| Oberfläche                                | Beschreibu<br>ng                                                                                               |
|-------------------------------------------|----------------------------------------------------------------------------------------------------|
| GRID FREQ HIGH<br>INPUT: 63.0<br>UNIT: Hz | Eingabewert ist der Wert der Netz-Hochspannung.<br>(Nur gültig, wenn der Netzstandard "benutzerdefiniert" ist) |

### 8.2.7.9 AKTIVE REFERENZ.

| Oberfläche                   | Beschreibung                                                                                                    |
|------------------------------|----------------------------------------------------------------------------------------------------|
| AKTIVE Type                  | Benutzerdefinierte Funktion, Standard ist erlaubt, muss nicht eingestellt werden. Kunden müssen sich an den Händler wenden |
| 1.PWR-VOLT RES               |                                                                                                    |
| $\rightarrow$ 2.PWR-FREQ RES |                                                                                                    |
| 3.PFC-VOLT RES               |                                                                                                    |
| 4.PFC-FREQ RES               |                                                                                                    |
| 5.Reserviert1                |                                                                                                    |
| 6.reserviert2                |                                                                                                    |
| 7.Reserviert3                |                                                                                                    |
| 8.reserviert4                |                                                                                                    |
|                              |                                                                                                    |

### 8.2.8 485 Adresse

### 8.2.8.0 485 Adresse

| Oberfläche              | Beschreibung                                                 |
|-------------------------|--------------------------------------------------------------|
| 485 ADDRESS<br>INPUT: 1 | Diese Oberfläche wird zur Auswahl der 485-Adresse verwendet. |

# 8.2.9 RS485-BAUDRATE

### 8.2.9.0 BAUDRATE

| Oberfläche                                         | Beschreibung                                         |
|----------------------------------------------------|------------------------------------------------------|
| SELECT<br>->1.2400 bps<br>2.4800 bps<br>3.9600 bps | Mit dieser Oberfläche wird die Baudrate eingestellt. |

# 8.2.10 SPRACHE

### 8.2.10.0 SPRACHE

| Oberfläche                           | Beschreibung                                    |
|--------------------------------------|-------------------------------------------------|
| LANGUAGE<br>1.Chinese<br>→ 2.English | Diese Oberfläche dient zur Auswahl der Sprache. |

### 8.2.11 HINTERGRUND-BELEUCHTUNG

### 8.2.11.0 HINTERGRUND-BELEUCHTUNG

| Oberfläche                           | Beschreibung                                                                    |
|--------------------------------------|---------------------------------------------------------------------------------|
| LIGHT TIME<br>INPUT: 20<br>UNIT: SEK | Mit dieser Oberfläche wird die Beleuchtungszeit des<br>Bildschirms eingestellt. |

## 8.2.12 DATUM/UHRZEIT

### 8.2.12.0 DATUM/UHRZEIT

| Oberfläche                                                        | Beschreibung                                                   |
|-------------------------------------------------------------------|----------------------------------------------------------------|
| DATE/TIME<br>DATE: 2021-12-25<br>TIME: 22:30:00<br>WEEK: Saturday | Mit dieser Oberfläche können Sie Datum und Uhrzeit einstellen. |

# 8.2.13 VERLAUF LÖSCHEN

### 8.2.13.0 Verlauf löschen

| Oberfläche                            | Beschreibung                                             |
|---------------------------------------|----------------------------------------------------------|
| DEL<br>REC-><br>1.CANCEL<br>2.CONFIRM | Diese Oberfläche dient zum Löschen des Vorgangsverlaufs. |

### 8.2.14 PASSWORT

### 8.2.14.0 PASSWORT

| Oberfläche                                             | Beschreibung                                        |
|--------------------------------------------------------|-----------------------------------------------------|
| PASSWORD<br>OLD: XXXXX<br>NEW: XXXXX<br>CONFIRM: XXXXX | Mit dieser Oberfläche wird das Passwort festgelegt. |

### 8.2.15 WARTUNG

### 8.2.15.0 WARTUNG

| Oberfläche Beschreibung  |  |
|--------------------------|--|
| Decenviert               |  |
| PASSWORT<br>INPUT: XXXXX |  |

# 8.2.16 WERKS-RÜCKSTELLUNG

### 8.2.16.0 WERKSRÜCKSTELLUNG

| Oberfläche                              | Beschreibung                                                          |
|-----------------------------------------|-----------------------------------------------------------------------|
| FACTORY<br>RESET→ 1.CANCEL<br>2.CONFIRM | Diese Oberfläche wird zum Zurücksetzen des Wechselrichters verwendet. |

## 8.3 ANFRAGEN

### 8.3.0 ANFRAGEN

| Oberfläche                                                                        | Beschreibung                                                                                                    |
|-----------------------------------------------------------------------------------|----------------------------------------------------------------------------------------------------|
| INQUIRE<br>->1.INV MODULE<br>2.MODUL SN<br>3. FIRMWARE<br>4. RECORD<br>5.DIAGNOSE | Auf/Ab-Taste drücken, um die entsprechende Auswahl zu treffen.<br>Eingabetaste drücken, um das ausgewählte Menü aufzurufen.<br>ESC-Taste drücken, um zur anderen Oberfläche zurückzukehren |

### 8.3.1 INV MODULE (WECHSELRICHTER-MODELL)

| Oberfläche   | Beschreibung                                         |
|--------------|------------------------------------------------------|
| MODEL<br>12K | Diese Oberfläche zeigt das Wechselrichter-Modell an. |

### 8.3.2 MODUL-SN

| Oberfläche                                                       | Beschreibung                            |
|------------------------------------------------------------------|-----------------------------------------|
| S / N<br>GUID: XXXXXXXX<br>XXXXXXXXXXXXXXXXX<br>SN:FXXXXXXXXXXXX | Diese Oberfläche zeigt die Modul-SN an. |

### 8.3.3 FIRMWARE

| Oberfläche                                 | Beschreibung                                   |
|--------------------------------------------|------------------------------------------------|
| FIRMWARE<br>ARM: V1.XX.XX<br>DSP: V1.XX.XX | Diese Oberfläche zeigt die Softwareversion an. |

### 8.3.4 LAUFENDE MELDUNGEN

| Oberfläche                                              | Beschreibung                                  |
|---------------------------------------------------------|-----------------------------------------------|
| REC(01)<br>02:Batdisconnect<br>UP: 12-25 23:00<br>DOWN: | Diese Oberfläche zeigt laufende Meldungen an. |

### 8.3.5 DIAGNOSE

| Oberfläche    | Beschreibung               |
|---------------|----------------------------|
| DIAGNOSE      | Für werksinternen Gebrauch |
| 000000 000000 |                            |
| 000000 000000 |                            |
| 000000 000000 |                            |
|               |                            |

### 8.4 STATISTIK

#### 8.4.0 STATISTIK

| Oberfläche                                                                                                  | Beschreibung                                                                                                    |
|----------------------------------------------------------------------------------------------------|----------------------------------------------------------------------------------------------------|
| STAT.<br>->1.TIME STAT.<br>2.CONNE.TIMES<br>3.PEAK POWER<br>4.E-TODAY<br>5.E-MONTH<br>6.E-YEAR<br>7.E-TOTAL | <ul> <li>Diese Oberfläche zeigt die Betriebsstatistik des Wechselrichters an.</li> <li>Wechselrichter-Betrieb und Netzanschlusszeit-Statistik.</li> <li>Statistik der Wechselrichter-Netzanschlusszeiten.</li> <li>Zeigt Leistungsspitze in der Vergangenheit und für den Tag an.</li> <li>Zeigt die Statistik für den Tag an (KWH).</li> <li>Zeigt die Statistik für den Monat (KWH) an.</li> <li>Zeigt die Statistik für das Jahr an (KWH).</li> <li>Zeigt die Statistik des Wechselrichters (KWH) an.</li> </ul> |

#### Hinweis:

```
\label{eq:constraint} \begin{array}{l} 1. \ E-HEUTE/MONAT/JAHR/SUMME \rightarrow EINGANG \rightarrow PV/NETZ(Verbrauch)/BatD(Batterieentladen) \\ \qquad \rightarrow AUSGANG \rightarrow BatC(Batterieladen)/NETZ(Erzeugung)/ \\ \\ CNSUM(Lastverbrauch) \end{array}
```

2. Wenn der Wechselrichter an diesem Tag vor 24:00 Uhr abgeschaltet wird, wird die Tagesstatistik nicht gespeichert.

# 9. Bedienung der Überwachungs-APP

Nachdem Sie den Wechselrichter gut eingestellt und das WiFi-Modul erfolgreich mit dem Wechselrichter verbunden haben, gehen Sie bitte wie folgt vor, um die APP-Überwachung zu realisieren.

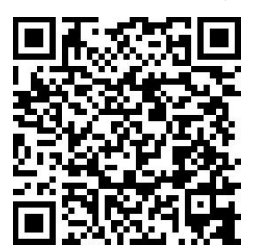

- Scannen Sie den QR-Code, und laden Sie die App herunter.
- iPhone: Suchen Sie "SOLARMAN Smart" im Apple Store.
- Android: Suchen Sie "SOLARMAN Smart" in Google Play.

**1** Registrierung

Gehen Sie zu SOLARMAN Smart und registrieren Sie sich. Klicken Sie auf "Registrieren" und erstellen Sie hier Ihr Konto.

| 🙆 SOLARMAN Smart                                 |      |
|--------------------------------------------------|------|
| E-mail Phone Number Username<br>E-mail<br>E-mail |      |
| Password password                                | Synt |
| Logia                                            |      |

|                                                    | Register                       |                |
|----------------------------------------------------|--------------------------------|----------------|
| Phone N                                            | umber                          | E-mail         |
| E-mail                                             |                                |                |
| Please ent                                         | ter E-mail                     |                |
|                                                    |                                |                |
| Verification                                       | n Code                         |                |
| Verification                                       | n Code<br>ter verification cod | de Retrieve Xs |
| Verification<br>Please ent<br>Password             | n Code<br>ter verification cod | de Retrieve Xa |
| Verification<br>Please ent<br>Password<br>Password | n Code<br>ter verification cod | de Rotriovo Xa |

### **(2)** Eine Anlage anlegen

Klicken Sie auf "Jetzt hinzufügen", um Ihre Anlage anzulegen. Bitte tragen Sie hier die Grunddaten der Anlage und weitere Informationen ein.

| My Plants          | +        |
|--------------------|----------|
| You have no plants | for now. |
| Add Now            |          |
| Plant              | e<br>Ma  |

| Basic Info                             |                                                   |   |
|----------------------------------------|---------------------------------------------------|---|
| Plant Name                             | Demo plant-Commercial                             |   |
| Plant Loc                              | Zhwjiang yuyao                                    |   |
| Time Zone                              | ((UTC+08:00)Beijing,Chongqing,<br>HongKong,Urumqi |   |
| Creation Date                          | 2019-05-04                                        |   |
| Founder                                | Clavin                                            |   |
| System Info                            |                                                   |   |
| Plant Type                             | Residential Rooftop                               |   |
| System Type                            | All on Grid                                       |   |
| Installed Capacity (                   | (kWp) 18350                                       |   |
| 1.11.1.1.1.1.1.1.1.1.1.1.1.1.1.1.1.1.1 |                                                   | _ |
|                                        | Finish                                            |   |

### **(3)** Einen Logger hinzufügen

Methode 1: Logger-SN manuell eingeben.

Methode 2: Klicken Sie auf das Symbol auf der rechten Seite und scannen Sie, um Logger-SN einzugeben. Sie finden die Logger-SN in der äußeren Verpackung oder auf dem Logger-Gehäuse.

| 14 AM                                     | *****                                          |
|-------------------------------------------|------------------------------------------------|
| ly Plants                                 | +                                              |
|                                           | 🙆 Create a Plant                               |
|                                           | S Add a device                                 |
|                                           |                                                |
| Demo plant-Mic                            | cro inverter Shared                            |
| 88.00W<br>Current Production<br>Power     | 45.38MWh<br>Production-Today                   |
| 45.38K CNY<br>Anticipated Yield-<br>Today | 773.30K CNY<br>Anticipated Yield-This<br>Month |
|                                           |                                                |
| Mo                                        | ro                                             |
|                                           |                                                |

### **(4)** Netzwerk-Konfiguration

Nachdem der Logger hinzugefügt wurde, konfigurieren Sie bitte das Netzwerk, um einen normalen Betrieb zu gewährleisten. Gehen Sie zu "Anlagendetails"-"Geräteliste", suchen Sie die Ziel-SN und klicken Sie auf "Vernetzung".

| 10:14 AM     | ••••• 🔳                                    |
|--------------|--------------------------------------------|
| $\leftarrow$ | Device Details +                           |
| Inverter     | No. of Connections: 2                      |
| Logger       | LoggerNormalSN:123341245                   |
| Meter        | Select associated device Device Networking |
| Module       | Logger Offline<br>SN:1366899995            |
|              | Device Networking                          |
|              |                                            |

### **(5)** Bestätigen Sie die WiFi-Informationen

Bitte vergewissern Sie sich, dass Ihr Handy mit dem richtigen WiFi-Netzwerk verbunden ist. Und klicken Sie auf "Start". (Hinweis: 5G wird nicht unterstützt)

| 10:14 AM            |                                                                                       |
|---------------------|---------------------------------------------------------------------------------------|
| $\leftarrow$        | SN:2312423                                                                            |
| Password            |                                                                                       |
| App_only            | Change network                                                                        |
| A ******            | ي<br>مورد                                                                             |
|                     |                                                                                       |
|                     |                                                                                       |
|                     |                                                                                       |
|                     |                                                                                       |
| 5G fre<br>Please c  | quency band is not supported.<br>onnect to 2.4G frequency band.                       |
| .5G fre<br>Please c | quency band is not supported.<br>onnect to 2.46 frequency band.<br>Start to configure |
| .5G fre<br>Please c | quency band is not supported.<br>onnect to 2.4G frequency band.<br>Start to configure |
| 5G free<br>Please c | quancy band is not supported.<br>onnect to 2.46 frequency band.<br>Start to configure |

### **(6)** Verbinden mit AP-Netzwerk

Klicken Sie auf "Go to connect"(Gehe zum Verbinden).

Suchen Sie das Netzwerk "AP\_XXXXX" (XXXXX steht für die Logger-SN).

Falls ein Passwort erforderlich ist, finden Sie es auf dem Logger-Gehäuse.

Gehen Sie zurück zur SOLARMAN Smart APP, nachdem Sie sich mit dem AP-Netzwerk verbunden haben.

|                         | Android                                                             | <b>♥ ①</b>                                        |     |
|-------------------------|---------------------------------------------------------------------|---------------------------------------------------|-----|
|                         | Chinablat                                                           | 4 🗢 🔿                                             |     |
| AP_                     | 622602179                                                           | (ŗ                                                | 0   |
|                         | IGEN-5G                                                             | <b>≜</b> ♥ 0                                      |     |
|                         | IGEN-HILINK                                                         | ê 🕈 💿                                             |     |
| Sor<br>to o<br>the      | ne devices might<br>connect the netw<br>password on the             | need a passwo<br>ork. You can f<br>device enclosu | ore |
| Sor<br>to<br>the<br>Cor | ne devices might<br>connect the netw<br>password on the<br>nnected. | need a passwu<br>ork. You can f<br>device enclosu | oro |

| < settings     | WLAN |          |     |   |
|----------------|------|----------|-----|---|
| WLAN           |      | <b>a</b> | (:  | 0 |
| MY NETWORKS    |      |          |     |   |
| Android        |      |          | (¢  | 0 |
| ChinaNet       |      | ۵        | (¢  | 0 |
| AP_622602179   |      |          | (:- | 0 |
| HYH123         |      | •        | ((: | 0 |
| IGEN-5G        |      | <b>a</b> | (:- | 0 |
| OTHER NETWORKS |      |          |     |   |
| act-blue       |      |          | (î: | 0 |
| ChinaNet-igen  |      | •        | (:  | 0 |
|                |      |          |     |   |

### **7**Automatische Konfiguration

Bitte warten Sie eine Weile, bis die Konfiguration abgeschlossen ist. Danach wechselt das System auf die folgende Seite.

> ..... I

Klicken Sie auf "Done" (Fertig), um die Anlage-Daten zu überprüfen.

(Normalerweise werden die Daten innerhalb von 10 Minuten aktualisiert)

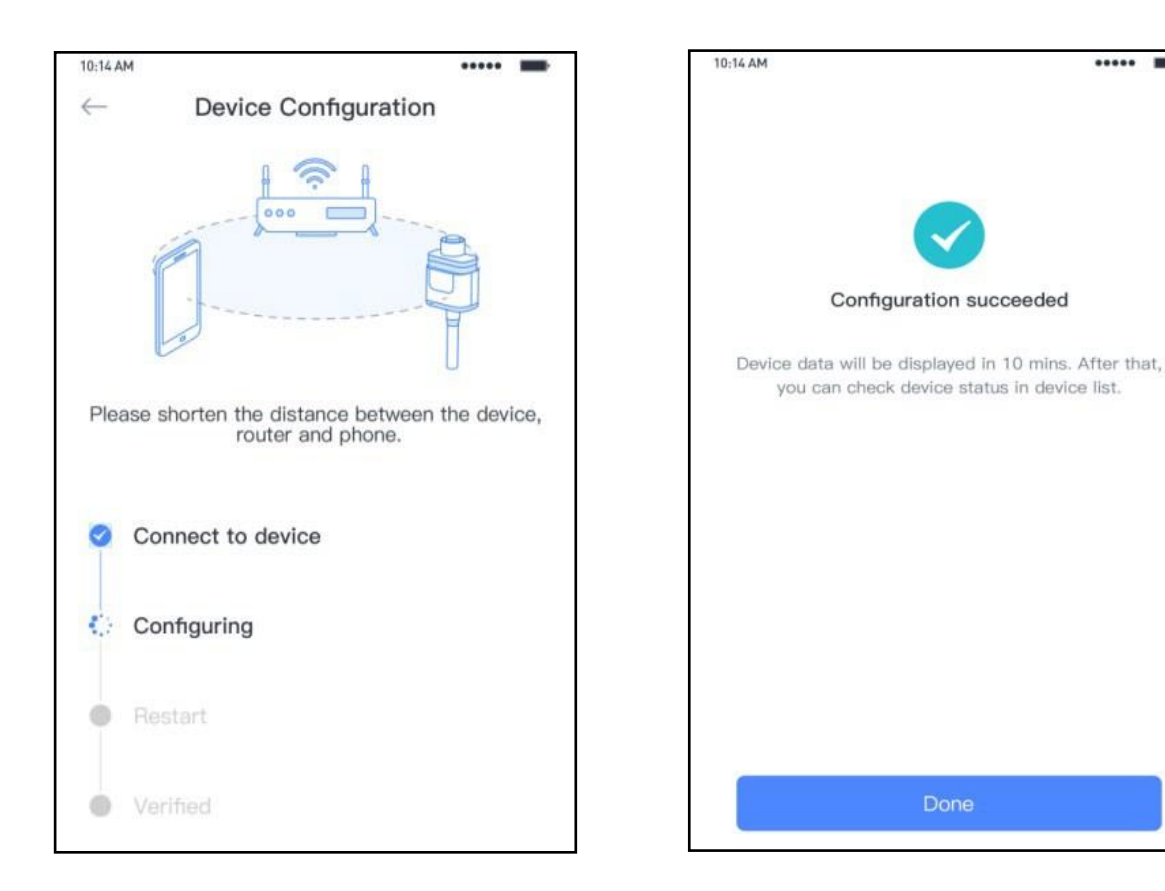

#### **Hinweis:**

Wenn die Konfiguration fehlschlägt, überprüfen Sie bitte die folgenden Punkte und versuchen Sie es erneut.

- Stellen Sie sicher, dass WLAN eingeschaltet ist.
- Vergewissern Sie sich, dass WiFi normal funktioniert.
- Vergewissern Sie sich, dass der drahtlose Router keine Weiß-Schwarz-Liste verwendet. •
- Entfernen Sie Sonderzeichen im WiFi-Netzwerk. •
- Verkürzen Sie den Abstand zwischen dem Handy und dem Gerät.
- Versuchen Sie, eine Verbindung zu einem anderen WiFi herzustellen.

# 9. Fehlerdiagnose und Lösungen

Wenn Sie auf die folgenden Probleme stoßen, lesen Sie bitte die nachstehenden Lösungen, und wenden Sie sich an den örtlichen Händler, wenn das Problem nicht gelöst werden kann. In der folgenden Tabelle sind einige der grundlegenden Probleme, die während des Betriebs auftreten können, sowie die entsprechenden grundlegenden Lösungen aufgeführt.

# Tabelle zur Fehlerdiagnose

| Inhalt              | Codes | Erläuterung                                                                                          | Lösungen                                                                                                    |  |
|---------------------|-------|----------------------------------------------------------------------------------------------------|----------------------------------------------------------------------------------------------------|--|
| Dischg Ove rCur     | 00    | Batterieentladung mit zu<br>hohem Strom. Wenn die<br>Batterie geladen wird, ist die<br>Last zu groß. | <ol> <li>Warten Sie eine Minute, bis der Wechselrichter<br/>neu gestartet ist.</li> <li>Prüfen Sie, ob die Last mit den Spezifikationen<br/>übereinstimmt.</li> <li>Trennen Sie die gesamte Stromversorgung und<br/>schalten Sie alle Wechselrichter ab; trennen Sie<br/>die Last und starten Sie den Wechselrichter<br/>erneut, dann prüfen Sie.</li> </ol>                                                                                                    |  |
| Over Load           | 01    | Die Lastleistung ist größer als<br>andere Leistungen (PV,<br>BATT).                                  | <ol> <li>Prüfen Sie, ob die Last mit der maximalen<br/>Leistung des Wechselrichters übereinstimmt.</li> <li>Trennen Sie die gesamte Stromversorgung und<br/>schalten Sie den gesamten Wechselrichter aus;<br/>trennen Sie die Last und starten Sie den<br/>Wechselrichter neu; prüfen Sie dann, ob die Last<br/>Kurzschluss hat, wenn der Fehler behoben<br/>wurde.</li> <li>Wenden Sie sich an den Kundendienst, wenn<br/>eine Fehlerwarnung weiterhin besteht.</li> </ol> |  |
| Bat Disconnect      | 02    | Batterie abklemmen.<br>(Batteriespannung nicht<br>identifiziert)                                     | <ol> <li>Prüfen Sie, ob die Batterie angeschlossen ist.</li> <li>Prüfen Sie, ob der Anschluss für die<br/>Batterieverkabelung unterbrochen ist.</li> <li>Wenden Sie sich an den Kundendienst, wenn<br/>die Fehlerwarnung weiterhin besteht.</li> </ol>                                                                                                    |  |
| Bat Under Vol       | 03    | Batteriespannung liegt unter<br>dem normalen Bereich.                                                | <ol> <li>Prüfen Sie die Systemeinstellungen. Wenn dies<br/>zutrifft, schalten Sie aus und starten Sie neu</li> <li>Prüfen Sie, ob das Netz abgeschaltet ist. Wenn<br/>dies zutrifft, warten Sie auf das Einschalten des<br/>Netzes, der Wechselrichter lädt automatisch.</li> <li>Wenden Sie sich an den Kundendienst, wenn<br/>die Fehlerwarnung weiterhin besteht.</li> </ol>                                                                                             |  |
| Bat Low<br>Capacity | 04    | Niedrige Batteriekapazität                                                                           | (1) Die Batterie hat eine niedrige Kapazität (SOC<100%-DOD).                                                                                                    |  |
| Bat Over Vol        | 05    | Batteriespannung ist höher als<br>die maximale Spannung des<br>Wechselrichters.                      | <ol> <li>Prüfen Sie die Systemeinstellungen. Wenn dies<br/>zutrifft, schalten Sie das Gerät aus und starten<br/>Sie es neu.</li> <li>Wenden Sie sich an den Kundendienst, wenn<br/>die Fehlerwarnung weiterhin besteht.</li> </ol>                                                                                                    |  |

| Grid Low Vol   | 06 |                                                                                  | (1) Prüfen Sie, ob das Netz abnormal ist.                                                                                                    |
|----------------|----|----------------------------------------------------------------------------------|----------------------------------------------------------------------------------------------------|
| Grid Over Vol  | 07 | Netzspannung ist abnormal.                                                       | <ul> <li>(2) Starten Sie den Wechselrichter neu und warten<br/>Sie, bis er normal funktioniert.</li> <li>(3) Wenden Sie sich an den Kundendienst, wenn<br/>die Fehlerwarnung weiterhin besteht.</li> </ul>                                                                                  |
| Grid Low Freq  | 08 |                                                                                  | (1) Prüfen Sie, ob das Netz abormal ist.                                                                                                    |
| Grid Over Freq | 09 | Netzfrequenz ist abnormal.                                                       | <ul> <li>(2) Starten Sie den Wechselrichter neu und warten<br/>Sie, bis er normal funktioniert.</li> <li>(3) Wenden Sie sich an den Kundendienst, wenn<br/>die Fehlerwarnung weiterhin besteht.</li> </ul>                                                                                  |
| Gfci Over      | 10 | Der Wechselrichter-GFCI<br>überschreitet die Norm.                               | <ol> <li>Prüfen Sie den PV-String auf direkte oder<br/>indirekte Erdungserscheinungen.</li> <li>Peripheriegeräte des Wechselrichters auf<br/>Leckstrom prüfen.</li> <li>Wenden Sie sich an den lokalen<br/>Wechselrichter-Kundendienst, wenn die Störung<br/>unbeseitigt bleibt.</li> </ol> |
| Bus Under Vol  | 13 | BUS-Spannung ist niedriger<br>als normal.                                        | <ol> <li>Prüfen Sie, ob der Eingangsmodus richtig<br/>eingestellt ist.</li> <li>Starten Sie den Wechselrichter neu und warten<br/>Sie, bis er normal funktioniert.</li> <li>Wenden Sie sich an den Kundendienst, wenn<br/>die Fehlerwarnung weiterhin besteht.</li> </ol>                   |
| Bus Over Vol   | 14 | BUS-Spannung liegt über dem<br>Maximalwert.                                      | <ol> <li>Prüfen Sie, ob der Eingangsmodus richtig<br/>eingestellt ist.</li> <li>Starten Sie den Wechselrichter neu und warten<br/>Sie, bis er normal funktioniert.</li> </ol>                                                                                                    |
| Inv Over Cur   | 15 | Wechselrichterstrom<br>überschreitet den Normalwert.                             | (1) Starten Sie den Wechselrichter neu und warten<br>Sie, bis er normal funktioniert.                                                                                                    |
| Chg Over Cur   | 16 | Batterieladestrom ist höher als<br>die maximale Spannung des<br>Wechselrichters. | <ol> <li>Starten Sie den Wechselrichter neu und warten<br/>Sie, bis er normal funktioniert.</li> </ol>                                                                                                    |
| Inv Under Vol  | 18 | -                                                                                | (1) Prüfen Sie, ob die Wechselrichter-Spannung                                                                                                    |
| Inv Over Vol   | 19 | Wechselrichter-Spannung ist<br>abnormal.                                         | <ul> <li>(2) Starten Sie den Wechselrichter neu und warten<br/>Sie, bis er normal funktioniert.</li> <li>(3) Wenden Sie sich an den Kundendienst, wenn<br/>die Fehlerwarnung weiterhin besteht.</li> </ul>                                                                                  |
| Inv Freq Abnor | 20 | Wechselrichter-Frequenz ist<br>abnormal.                                         | <ol> <li>Prüfen Sie, ob die Wechselrichter-Frequenz<br/>abnormal ist.</li> <li>Starten Sie den Wechselrichter neu und warten<br/>Sie, bis er normal funktioniert.</li> <li>Wenden Sie sich an den Kundendienst, wenn<br/>die Fehlerwarnung weiterhin besteht.</li> </ol>                    |
| Igbt temp high | 21 | Temperatur des<br>Wechselrichters ist höher als<br>zulässig.                     | <ul> <li>(1) Schalten Sie den Wechselrichter vollständig aus<br/>und warten Sie eine Stunde, bevor Sie den<br/>Wechselrichter wieder einschalten.</li> </ul>                                                                                                    |

| Bat Over Temp    | 23 | Batterietemperatur ist höher als zulässig.                                   | (1) Klemmen Sie die Batterie ab und schließen Sie<br>sie nach einer Stunde wieder an.                                                                                                    |
|------------------|----|------------------------------------------------------------------------------|----------------------------------------------------------------------------------------------------|
| Bat Under Temp   | 24 | Batterietemperatur ist<br>niedriger als zulässig.                            | <ul> <li>(1) Überprüfen Sie die Umgebungstemperatur in der<br/>Nähe der Batterie, um festzustellen, ob sie den<br/>Spezifikationen entspricht.</li> </ul>                                                                     |
| BMS Comm.Fail    | 27 | Kommunikation zwischen<br>Lithiumbatterie und<br>Wechselrichter ist gestört. | <ol> <li>Überprüfen Sie das Kabel, den Quarz und die<br/>Leitungsreihenfolge.</li> <li>Prüfen Sie den Batterieschalter.</li> </ol>                                                                                            |
| Fan Fail         | 28 | Lüfterausfall                                                                | <ol> <li>Prüfen Sie, ob die Temperatur des<br/>Wechselrichters abnormal ist.</li> <li>Prüfen Sie, ob der Lüfter richtig läuft (wenn Sie<br/>ihn sehen können).</li> </ol>                                                     |
| Grid Phase Error | 30 | Die Phasenfolge des<br>Stromnetzes ist falsch<br>angeschlossen.              | (1) Verdrahtung des Stromnetzes prüfen                                                                                                    |
| Arc Fault        | 31 | PV-Lichtbogenstörung                                                         | <ol> <li>Überprüfen Sie die Photovoltaik-Paneele und<br/>das PV-Kabel.</li> <li>Wenden Sie sich an den Kundendienst, wenn<br/>die Fehlerwarnung weiterhin besteht.</li> </ol>                                                 |
| Bus Soft Fail    | 32 |                                                                              |                                                                                                    |
| Inv Soft Fail    | 33 | Wechselrichter könnte                                                        | (1) Starten Sie den Wechselrichter neu und warten<br>Sie, bis er normal funktioniert.                                                                                                    |
| Bus Short        | 34 | beschädigt sein.                                                             | (2) Wenden Sie sich an den Kundendienst, wenn                                                                                                    |
| Inv Short        | 35 |                                                                              | die Fehlerwarnung weiterhin besteht.                                                                                                    |
| Fan Fault        | 36 | Lüfterstörung.                                                               | <ol> <li>Prüfen Sie, ob die Temperatur des<br/>Wechselrichters abnormal ist.</li> <li>Prüfen Sie, ob der Lüfter richtig läuft (wenn Sie<br/>ihn sehen können).</li> </ol>                                                     |
| PV Iso Low       | 37 | PV Niedrige<br>Isolationsimpedanz.                                           | <ol> <li>Prüfen Sie, ob die PE-Leitung mit dem<br/>Wechselrichter verbunden ist und an die Erde<br/>angeschlossen ist.</li> <li>Wenden Sie sich an den Kundendienst, wenn<br/>die Fehlerwarnung weiterhin besteht.</li> </ol> |
| Bus Relay Fault  | 38 |                                                                              |                                                                                                    |
| Grid Relay Fault | 39 | ]                                                                            |                                                                                                    |
| EPS rly fault    | 40 | ]                                                                            | (1) Starten Sie den Wechselrichter neu und werten                                                                                                    |
| Gfci fault       | 41 | Wechselrichter könnte                                                        | Sie, bis er normal funktioniert.                                                                                                    |
| Selftest fail    | 44 | beschädigt sein.                                                             | (2) Wenden Sie sich an den Kundendienst, wenn<br>die Echlerungen unsitzelige besteht                                                                                                    |
| System fault     | 45 | ]                                                                            | aie Fenierwarnung weiternin besteht.                                                                                                    |
| Current DCover   | 46 | ]                                                                            |                                                                                                    |
| Voltage DCover   | 47 | ]                                                                            |                                                                                                    |

Hinweis: Wenn ein Fehler auftritt, der nicht in der Tabelle aufgeführt ist, wenden Sie sich bitte an den Kundendienst.

### HINWEIS:

Das Urheberrecht dieses Handbuchs liegt bei Shanghai Hoenergy Power Technology Co. Ltd. Unternehmen und Privatpersonen dürfen dieses Handbuch nicht plagiieren, kopieren, kürzen oder in irgendeiner Form verbreiten. Alle Rechte vorbehalten.

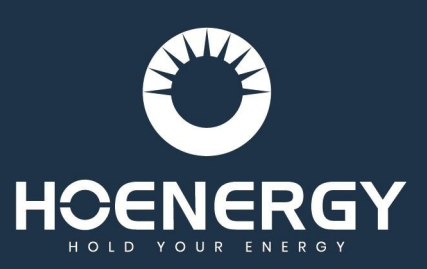

### SHANGHAI HOENERGY POWER TECHNOLOGY CO., LTD.

Adresse: No.l Jinyi Road, Fengxian District, Shanghai, China E-Mail: info@hoenergy.com.cn Website: www.hoenergypower.com

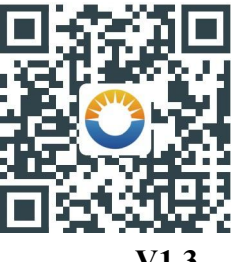

V1.3